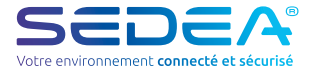

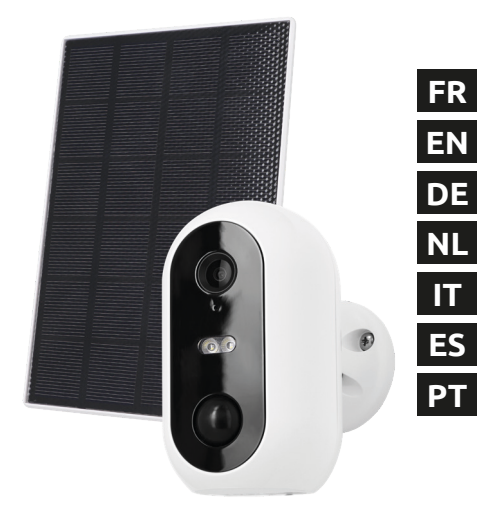

# **Installation rapide**

no-QS-518510-2209

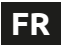

# Guide d'installation rapide

Scanner le QR Code ci-dessous pour accéder à la notice complète de l'appareil :

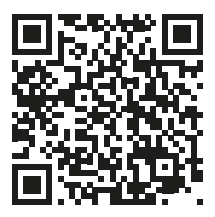

# Présentation

Cette caméra autonome WiFi est conçue à partir d'un boîtier étanche vous permettant de l'installer aussi bien en intérieur qu'en extérieur. Avant de procéder à son installation. assurezvous que votre signal WiFi soit accessible à l'endroit voulu. Si la caméra est installée en extérieur. il est conseillé de la placer sous un abri de manière à améliorer la qualité de l'image (les gouttes d'eau de pluie peuvent parfois altérer la visibilité). Alimentée par des batteries Lithium. la caméra peut être rechargée à l'aide du cordon USB fourni. Le panneau solaire inclu dans le kit permet de maintenir la charge des batteries pour un fonctionneme en continu et une installation facile (sans arrivée électrique).

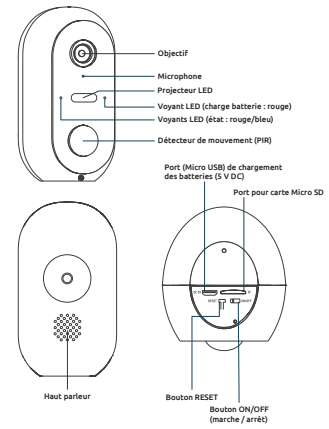

## Contenu du kit

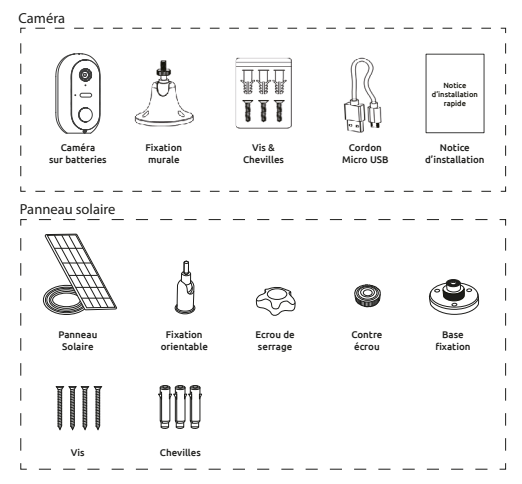

### Installation de la caméra Etape 1 : Chargement des batteries

Veuillez charger complètement les batteries de la caméra avant de procéder à son installation. Utilisez le cordon Micro USB fourni pour brancher la caméra sur une alimentation USB (non fournie). Pour un temps de charge optimal (2 à 3 heures), il est conseillé d'utiliser un chargeur USB de 1A ou plus et de garder la caméra éteinte (bouton marche/arrêt sur OFF). Une fois branchée, le voyant de charge s'allume en rouge.

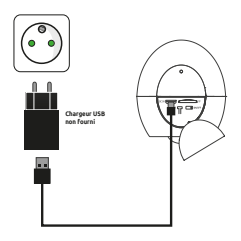

#### Etape 2 : Installation d'une carte Micro SD (optionnel : carte non fournie)

#### Remarque : si vous ne souhaitez pas utiliser de carte Micro SD pour l'enreaistrement, vous pouvez passer directement à l'étape n° 3.

Le lecteur de carte Micro SD. est situé au dessous de la caméra.

Soulevez le capuchon d'étanchéité puis insérez la carte dans le sens indiqué sur le schéma ci-contre :

ATTENTION : ne pas forcer, l'insertion de la carte Micro SD doit se faire facilement. En cas de blocage, retirez la carte puis repositionnez la correctement.

#### Etape 3 : Téléchargement et installation de l'application SEDEA Home

3.1 Téléchargez l'application SEDEA Home disponible sur Google Play et sur l'App store.

Si vous n'avez pas accès au Playstore, nous vous invitons à scanner le OR Code ci-dessous afin de pouvoir télécharaer le fichier d'installation de l'application sur votre téléphone.

3.2 Cliquez pour ouvrir l'application SEDEA Home puis suivez les indications affichées sur votre écran

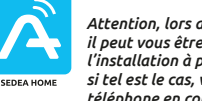

Attention. lors du lancement de celle-ci. il peut vous être demandé d'autoriser l'installation à partir de sources inconnues. si tel est le cas. veuillez confiaurer votre téléphone en conséauence.

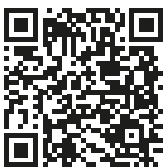

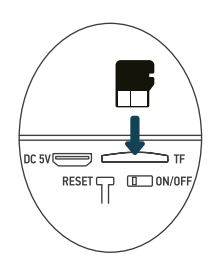

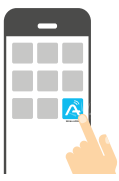

3.4 Créez tout d'abord votre compte ! Vous avez la possibilité d'utiliser votre adresse mail ou votre numéro de mobile.

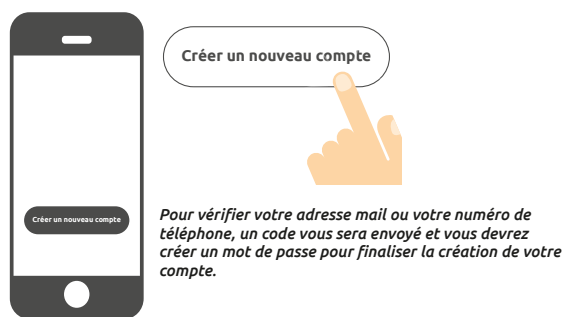

#### Etape 4 : Allumage de la caméra

Le bouton ON/OFF (marche/arrêt) est situé au dessous de la caméra. Soulevez le capuchon d'étanchéité puis basculez le bouton sur **ON** (vers la gauche) :

Une voix confirme que la caméra est prête à être associée : «the camera is now ready to begin pairing» (la caméra est maintenant prête à commencer l'appairage) : les voyants état clignotent (rouge : clignotement rapide / bleu : clignotement lent)

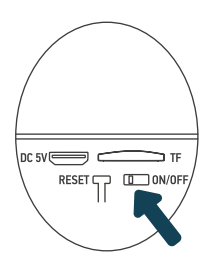

#### Etape 5 : Connexion de la caméra

#### 5.1 Avant de connecter la caméra

#### 5.1.1 Vérifiez votre Connexion WiFi (2,4 GHz)

La caméra sera connectée sur le même réseau Wi-Fi que votre smartphone, il est donc impératif de vérifier que celui-ci est bien connecté sur le réseau Wi-Fi 2,4 GHz de votre box internet.

ATTENTION : veuillez vous assurer que votre smartphone est connecté sur une bande Wi-Fi 2,4 GHz avant de commencer la procédure de connexion. L'appareil est en effet uniquement compatible avec une bande Wi-Fi de 2,4 GHz.

Si votre routeur (box internet) prend en charge les bandes 2,4 GHz et 5 GHz, mais qu'un seul nom de réseau Wi-Fi est affiché, connectez vous à la page de configuration de la box ou consultez votre fournisseur d'accès pour modifier les réglages.

#### 5.1.2 Emplacement de la caméra pour la connexion

Pour éviter tout problème de connexion, il est fortement conseillé de ne pas réaliser l'étape de la connexion en extérieur (lecture du QR Code compliquée par la luminosité/le soleil, Réseau Wi-Fi hors de portée ...).

a. Branchez la caméra sur une prise USB

b. Placez la caméra et votre smartphone au plus près de la box internet

c. Eviter de réaliser l'opération près d'une fenêtre (contre jour) ou d'une source lunmineuse forte pour faciliter la lecture du QR Code (étape suivante)

#### 5.2 Méthode 1 (par défaut) : «Code QR»

5.2.1 Cliquez sur le symbole + situé en haut à droite de l'écran :

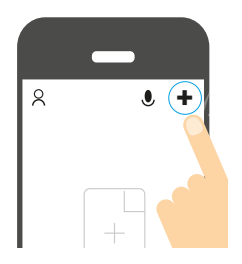

5.2.2 Choisissez ensuite votre produit dans la liste proposée :

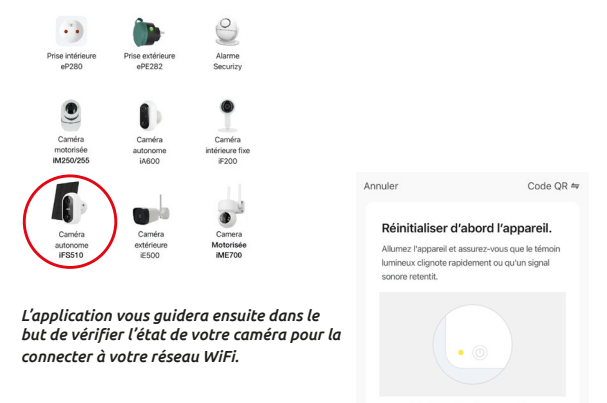

Réinitialisation des appareils >

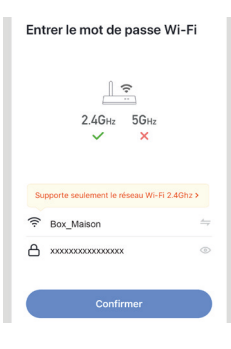

5.2.3 Entrez le mot de passe de votre réseau WiFi dès que celui-ci vous sera demandé. (réseau WiFi 2,4GHz sur lequel est connecté votre smartphone) 5.2.4 L'application SEDEA Home affichera ensuite un QR Code qu'il faudra diriger vers votre caméra :

Placez votre smartphone ou votre tablette face à la caméra (à une distance de 15 à 20 cm) de manière à ce que celle-ci puisse scanner le QR Code affiché sur l'écran.

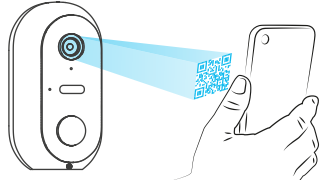

Une fois le code reconnu, la caméra émet une série de bips sonores. Validez que vous avez bien entendu les bips sur votre smartphone. La caméra est alors connectée au réseau Wi-Fi et associée à votre compte SEDEA Home. Un nouveau bip retentit et l'appareil est enregistré dans le Cloud SEDEA Home :

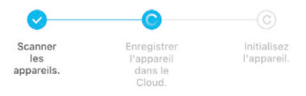

Vous pouvez ensuite visualiser les images et profiter de toutes les fonctions intelligentes de cet appareil !

#### 5.2 Méthode 2 : «Mode EZ»

Dans certains cas, il est possible que la connexion soit difficile avec le mode «Code QR» : trop de lumière, contre-jour, écran du smartphone cassé etc...

Si vous vous trouver dans l'un de ces cas, vous pouvez utiliser le «Mode EZ» :

5.2.1 Cliquez sur le symbole + situé en haut à droite de l'écran :

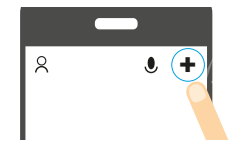

5.2.2 Choisissez ensuite votre produit dans la liste proposée :

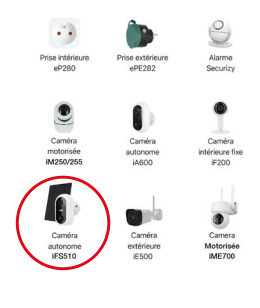

5.2.3 Cliquez sur «Code QR» situé en haut à droite de votre écran puis choisir le «**Mode EZ**» :

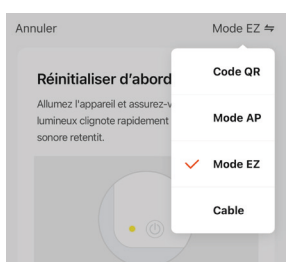

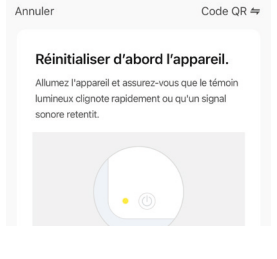

L'application vous guidera ensuite dans le but de vérifier l'état de votre caméra pour la connecter à votre réseau WiFi. 5.2.4 Entrez le mot de passe de votre réseau WiFi dès que celui-ci vous sera demandé. (réseau WiFi **2,4GHz** sur leguel est connecté votre smartphone)

| Entrer le mot de passe Wi-Fi                |
|---------------------------------------------|
| 2.4GHz 5GHz<br>✓ ×                          |
| Supporte seulement le réseau Wi-Fi 2.4Ghz > |
| Box_Maison   ⇔                              |
| ▲ x00000000000 ○                            |
| Confirmer                                   |

5.2.5 L'application SEDEA Home lance alors une recherche de périphérique sur votre réseau. Une fois la caméra reconnue, elle émet une série de bips sonores. Validez que vous avez bien entendu les bips sur votre smartphone. La caméra est alors connectée au réseau Wi-Fi et associée à votre compte SEDEA Home : Un nouveau bip retentit et l'appareil est enregistré dans le Cloud SEDEA Home :

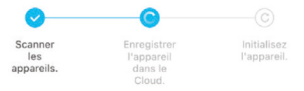

Vous pouvez ensuite visualiser les images et profiter de toutes les fonctions intelligentes de cet appareil !

#### Etape 6 - Montage

#### Caméra autonome

Une fois la caméra connectée, vous pouvez vérifier l'état de charge de la batterie avant de procéder à son montage.

Il convient également de vérifier la portée de votre réseau Wi-Fi avant de fixer définitivement l'appareil. Pour cela, posez la caméra à l'endroit que vous souhaitez surveiller puis essayez de consulter l'image avec votre smartphone (faites le test plusieurs fois).

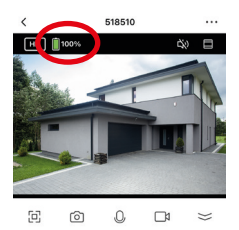

Consultez également le menu de la caméra qui indique l'intensité du signal Wi-Fi :

| < Paramètres <                                        |                              | appareil                               |
|-------------------------------------------------------|------------------------------|----------------------------------------|
| ormations appareil                                    |                              |                                        |
| ténario et automatisation                             | Propriétaire                 | monmail@                               |
| YONTON F TIFPS DBIS FN CHARGE                         | Adresse IP                   | 78.3                                   |
| •                                                     | ID de l'appareil             | X0000000000000000000000000000000000000 |
| agagenicho GoogleHorre                                | Fuseau horaire de l'appareil | Eur                                    |
| PARAMÈTRES DE BASE                                    | L'intensité du signal        |                                        |
| églages des fonctions de base                         |                              |                                        |
| Node vision nocturne Mode de couleur >                |                              |                                        |
| a fonction de vision nocturne infrarouge Automati que |                              |                                        |
| les sons >                                            |                              |                                        |
| Mode travail Économie d'énergie >                     |                              |                                        |
| RÉGLAGES AVANCÉS                                      |                              |                                        |
| Paramètre d'alerte de détection                       |                              |                                        |

Si le signal est trop faible, si la connexion est instable ou inexistante : réduisez la distance entre la box internet et la caméra jusqu'à obtenir un fonctionnement optimal. Une fois l'emplacement idéal trouvé, fixez la caméra à l'aide de sa fixation orientable (utilisez des vis et chevilles adaptées au type de mur).

### Panneau solaire

Pour une charge optimale du panneau solaire, il est recommandé de l'orienter vers le Sud avec une inclinaison de 30° vers le haut. Vérifiez la longueur du câble du panneau solaire avant de fixer celui-ci.

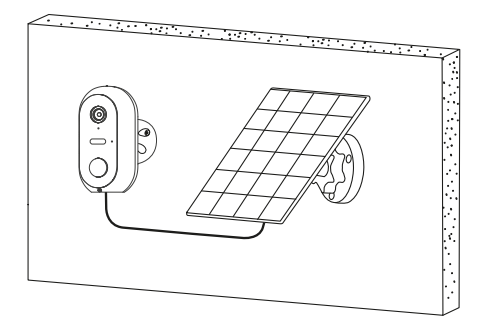

### Avertissements

Le panneau solaire a été conçu pour maintenir la charge des batteries de la caméra vous permettant ainsi un fonctionnement continu du système et une installation simplifiée (pas d'arrivée électrique à prévoir, pas besoin de démonter la caméra pour recharger les batteries ...).

#### Certains facteurs peuvent néanmoins réduire l'efficacité de la recharge :

Panneau solaire mal installé (mauvais emplacement, orientation non optimale...)

 Détections trop importantes : si la caméra est installée dans un endroit où les détections sont trop fréquentes (zone à fort passage) : cela peut entrainer une décharge trop rapide des batteries. Le panneau solaire ne fournissant de l'énergie que la journée, il est possible qu'il ne soit pas en mesure de maintenir la charge indéfiniment.

 Activation du projecteur LED : L'utilisation du projecteur LED sur détection de mouvement, sur activation manuelle ou sur activation programmée n'alterera pas la recharge du panneau solaire dans la mesure où l'utilisation est «normale».
 En effet, dans le cas d'une utilisation abusive du projecteur LED, le panneau solaire pourrait ne pas pouvoir maintenir la charge de l'appareil.

# Caractéristiques techniques

#### Caméra :

- Résolution : 1920 x 1080 pixels (1080p)
- Compression : H.264
- Eclairage : 2 projecteurs LED (blancs)
- Vision nocturne : jusqu'à 10 mètres
- Angle de vision : 95 °
- Supporte une carte micro SD : jusqu'à 128 Go (Max) (non fournie)
- · Batteries : 2x Accumulateur Li-ion 18650 3.6V 2600mAh
- Recharge via panneau solaire 5.0V (DC) 3.0W ou alimentation 5.0V (DC) 1.0A 5.0W max
- Etanchéité : IP54
- Norme WiFi : 802.11 b/g/n (HT20)
- Bande de fréquences WiFi : 2412 ~ 2472 MHz
- Norme WiFi : 802.11 b/g/n (HT40)
- Bande de fréquences WiFi : 2422 ~ 2462 MHz
- Puissance maximale émise : 5.67 mW e.i.r.p
- Dimensions : 105 x 70 x 60mm

#### Batteries préinstallées

- Marque : Sinowatt Dongguan Limited
- Type : Cellule cylindrique Rechargeable Litihum-Ion
- Modèle : SW18650-26HPA
- Tension : 3.6V
- Capacité : 2600 mAh / 9.36Wh

#### Panneau solaire

- Sortie : 5.0 V DC 0.6A / 3.0W max.
- · Longueur du câble : 2.9 mètres

- Dimensions · 175 x 122 x 14mm
- Ftanchéité : IP65

# Recyclage

Ce symbole sur le produit, ses accessoires ou sa documentation indique que ce dernier est conforme à la Directive européenne 2012/19/UE. Cela signifie que ni le produit, ni ses accessoires électroniques usagés ne peuvent être jetés avec les autres déchets ménagers. Veuillez séparer vos produits et accessoires usagés des autres déchets. La mise au rebut citovenne de votre ancien produit permet de protéger l'environnement et la santé, yous favoriserez ainsi le recyclage de la matière qui les compose dans le cadre d'un développement durable. Les particuliers sont invités à contacter les autorités locales pour connaitre les procédures et les points de collectes de ces produits en vue de leur recyclage.

# Recyclage des piles

Ne jetez pas les piles usagées avec vos déchets ménagers, mais dans les bacs de recyclage prévus à cet effet.

# Garantie

La garantie de votre appareil et ses accessoires se conforme aux dispositions légales à la date de l'achat. Les pièces détachées pour cet appareil sont au moins disponibles pendant toute la durée de la garantie.

# Déclaration de conformité

Le soussigné, SEDEA, déclare que l'équipement radioélectrique du type caméra WiFi est conforme à la directive 2014/53/UE. Le texte complet de la déclaration UE de conformité est disponible à l'adresse internet suivante : https://www.sedea-pro.fr/support-technique/

# Précautions d'utilisation

- N'utilisez pas un produit manifestement défectueux
- N'ouvrez iamais l'appareil. Cela vous exposerait à des risques de chocs électriques mortels et vous ferait perdre le bénéfice de la garantie.
- Conservez le produit, accessoires et pièces d'emballage hors de portée des enfants ou des animaux domestiques pour prévenir des accidents et risques d'étouffement
- Conservez le produit au sec et ne l'exposez ni à des températures extrêmement. basses ni à des températures extrêmement hautes afin d'éviter des corrosions ou déformations

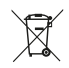

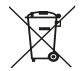

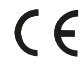

- N'immergez pas le produit et ne l'exposez ni à des températures extrêmement basses ni à des températures extrêmement hautes afin d'éviter des corrosions ou déformations.
- La caméra ne doit pas être installée dans un lieu où le filtre de l'objectif serait exposé aux rayures et aux salissures.
- Ne pas exposer l'objectif à la lumière directe du soleil ou à une quelconque source lumineuse réfléchie.
- Ne pas installer à proximité de produits chimiques acides, d'ammoniaque ou d'une source d'émission de gaz toxiques.
- L'installation et l'utilisation de la caméra doivent être en accord avec la législation locale.
- · Ne nettoyez le produit qu'avec un chiffon doux et sec
- Ne touchez jamais l'appareil lorsque vous avec les mains ou les pieds mouillés.
- V .... Ce symbole signifie que la tension est exprimée en volts continus
- **IP54** Signifie que l'appareil est protégé des infiltrations de poussière limitées et contre les projections d'eau de toute direction.
- IP65 Signifie que l'appareil est protégé contre l'infiltration totale de poussière et contre les jets d'eau à basse pression de n'importe quelle direction.

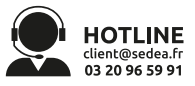

SEDEA - P.A.M. - 1011 rue des Saules CS80458 59814 Lesquin Cedex FRANCE

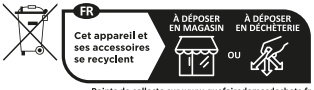

Points de collecte sur www.quefairedemesdechets.fr Privilégiez la réparation ou le don de votre appareil !

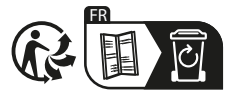

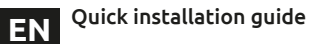

Scan the QR Code below to access the full manual:

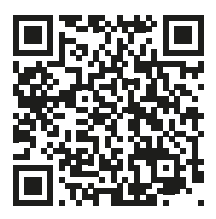

### Presentation

This standalone WiFi camera is designed with a waterproof casing allowing you to install it both indoors and outdoors. Before installing the camera. make sure that your WiFi signal is accessible in the desired location If the camera is installed outdoors. it is advisable to place it under a shelter in order to improve the quality of the image (raindrops can sometimes impair visibility). Powered by Lithium batteries, the camera can be recharged using the USB cable provided. The solar panel included in the kit keeps the batteries charged for continuous operation and easy installation (no power supply required).

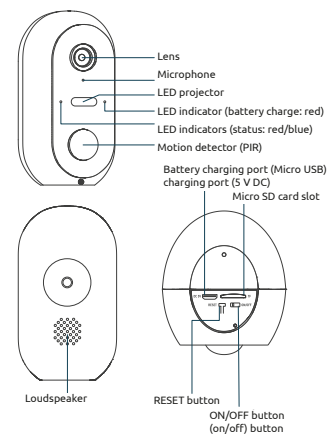

# Contents of the kit

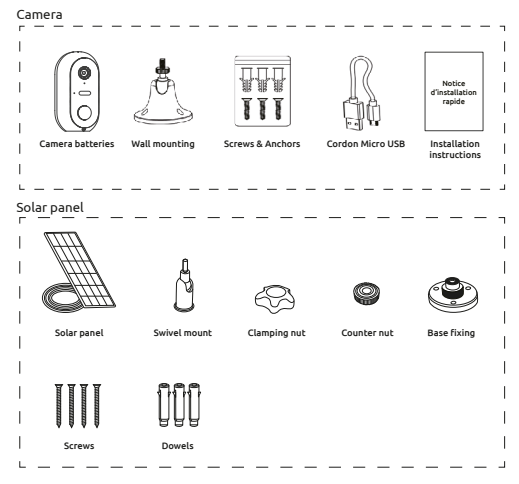

### Installing the camera Step 1: Charging the batteries

Please fully charge the camera's batteries before installation. Use the supplied Micro USB cord to connect the camera to a USB power supply (not supplied). For optimum charging time (2-3 hours), it is recommended to use a USB charger of 1A or higher and keep the camera switched off (power switch OFF). Once plugged in, the charging indicator will light up red.

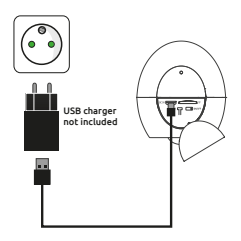

#### Step 2: Installation of a Micro SD card (optional: card not supplied)

#### Note: If you do not wish to use a Micro SD card for recording, you can skip to step 3.

The Micro SD card reader is located on the bottom of the camera.

Lift the sealing cap and insert the card in the direction shown in the diagram opposite:

**CAUTION:** do not force the Micro SD card, it must be easily inserted. If the card is blocked, remove it and then reposition it correctly.

#### Step 3: Download and install the SEDEA Home applicati

3.1 Download the **SEDEA Home** application available on Google Play and on the App store.

If you do not have access to the Playstore, we invite you to scan the QR Code below in order to download the installation file of the application on your phone.

> Please note that when you launch it, you may be asked to allow installation from unknown sources, if this is the case, please configure your phone accordingly.

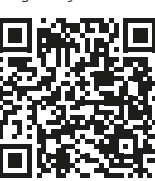

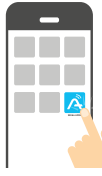

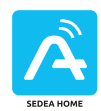

3.2 Click to open the **SEDEA Home** application and follow the instructions on your screen.

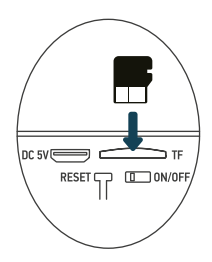

3.4 Create your account first! You can use your e-mail address or your mobile number.

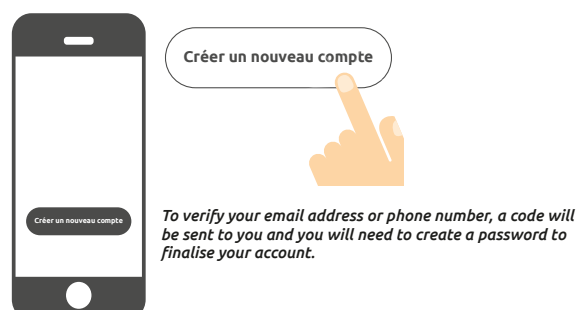

#### Step 4: Switching on the camera

The ON/OFF button is located on the bottom of the camera. Lift the sealing cap and turn the switch to **ON** (to the left):

A voice confirms that the camera is ready to be paired: «the camera is now ready to begin pairing» (the camera is now ready to start pairing): status lights flash (red: fast flashing / blue: slow flashing)

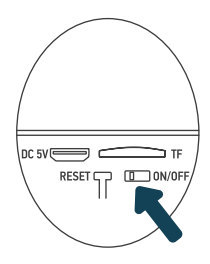

#### Step 5: Connecting the camera

#### 5.1 Before connecting the camera

#### 5.1.1 Check your WiFi connection (2.4 GHz)

The camera will be connected to the same Wi-Fi network as your smartphone, so it is essential to check that it is connected to the 2.4 GHz Wi-Fi network of your Internet box.

CAUTION: Please ensure that your smartphone is connected to a 2.4 GHz Wi-Fi band before starting the connection procedure. The device is only compatible with a 2.4 GHz Wi-Fi band.

If your router (internet box) supports both 2.4 GHz and 5 GHz bands, but only one Wi-Fi network name is displayed, go to the box's configuration page or consult your service provider to change the settings.

#### 5.1.2 Location of the camera for connection

To avoid any connection problems, it is strongly advised not to carry out the connection stage outdoors (reading the QR Code complicated by the light/sun, Wi-Fi network out of range, etc.).

- a. Connect the camera to a USB socket
- b. Place the camera and your smartphone as close as possible to the internet box
- c. Avoid doing this near a window (backlight) or a strong light source to facilitate reading the QR Code (next step)

#### 5.2 Method 1 (default): «QR code»

5.2.1 Click on the + symbol at the top right of the screen:

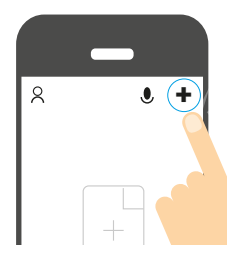

5.2.2 Then choose your product from the list:

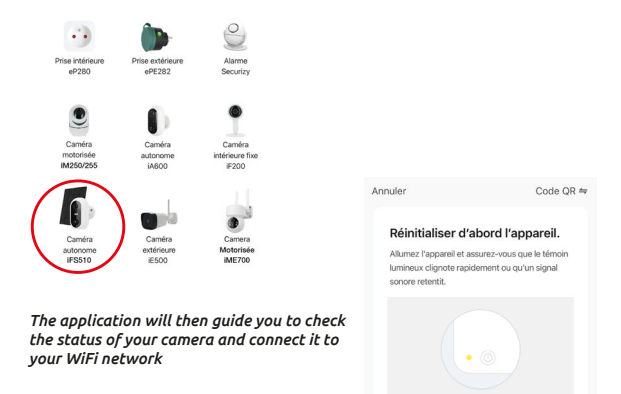

Réinitialisation des appareils >

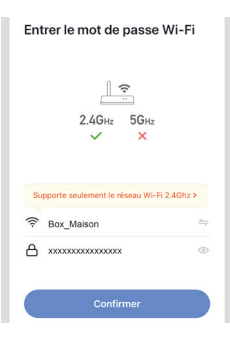

5.2.3 Enter the password of your WiFi network when prompted. (2,4GHz WiFi network to which your smartphone is connected) 5.2.4 The SEDEA Home application will then display a QR Code that you need to point to your camera:

Place your smartphone or tablet in front of the camera (at a distance of 15 to 20 cm) so that it can sca<u>n the</u> QR Code displayed on the screen.

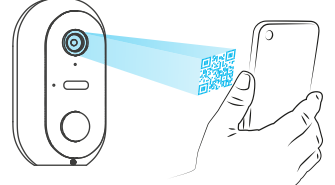

Once the code has been recognised, the camera emits a series of beeps. Confirm that you have heard the beeps on your smartphone. The camera is now connected to the Wi-Fi network and linked to your SEDEA Home account. Another beep will sound and the camera will be registered in the SEDEA Home Cloud:

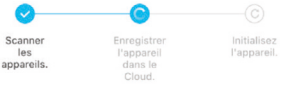

You can then view the images and enjoy all the smart features of this device!

#### 5.2 Method 2: «EZ Mode»

In some cases, it is possible that the connection is difficult with the «QR Code» mode: too much light, backlight, broken smartphone screen etc...

If you find yourself in one of these cases, you can use the «EZ Mode» :

5.2.1 Click on the + symbol at the top right of the screen:

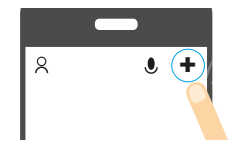

5.2.2 Then choose your product from the list:

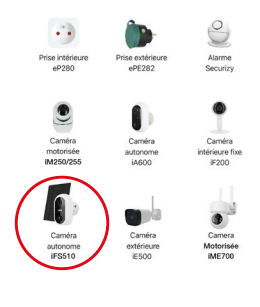

5.2.3 Click on «QR Code» at the top right of your screen and choose «**EZ Mode**» :

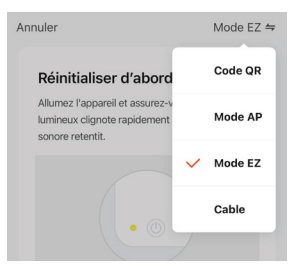

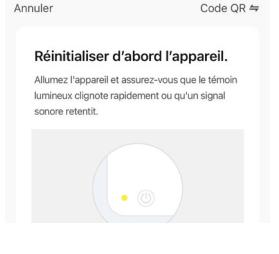

The application will then guide you to check the status of your camera and connect it to your WiFi network. 5.2.4 Enter the password of your WiFi network when prompted. (2,4GHz WiFi network to which your smartphone is connected)

| Entrer le mot de passe Wi-Fi                |
|---------------------------------------------|
| <br>2.4Gнz 56нz<br>✓ ×                      |
| Supporte seulement le réseau Wi-Fi 2.4Ghz > |
|                                             |
| A XXXXXXXXXXXXXX ©                          |
| Confirmer                                   |

5.2.5 The SEDEA Home application will search for a device on your network. Once the camera is recognised, it emits a series of beeps. Confirm that you have heard the beeps on your smartphone. The camera is now connected to the Wi-Fi network and associated with your SEDEA Home account. Another beep will sound and the camera will be registered in the SEDEA Home Cloud:

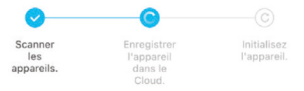

You can then view the images and enjoy all the smart features of this device!

#### Step 6 - Mounting

## Stand-alone camera

Paramètre d'alerte de détection

Once the camera is connected, you can check the battery status before mounting it.

You should also check the range of your Wi-Fi network before permanently attaching the camera. To do this, place the camera in the place you wish to monitor and then try to view the image with your smartphone (test this several times).

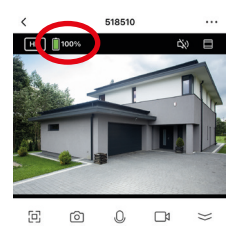

| ( Paramètres                            |                 |
|-----------------------------------------|-----------------|
| Informations appareil                   | >               |
| Scènario et automatisation              | >               |
| CONTRATE TIERE DOIE EN OURDOE           |                 |
| •                                       |                 |
| agagenicho GeogleHorre                  |                 |
| PARAMÈTRES DE BASE                      |                 |
| Réglages des fonctions de base          |                 |
| Mode vision nocturne Mo                 | de de couleur > |
| La fonction de vision nocturne infrarou | Automati >      |
|                                         | die ,           |
| Les sons                                |                 |
| Mode travail Écono                      | mie d'énergie > |
| RÉGLAGES AVANCÉS                        |                 |

Also check the camera menu which shows the Wi-Fi signal strength:

If the signal is too weak, if the connection is unstable or non-existent: reduce the distance between the internet box and the camera until you get the best performance.

Once you have found the ideal location, fix the camera with its swivel bracket (use screws and plugs adapted to the type of wall

### Solar panel

For optimal charging of the solar panel, it is recommended that the panel be oriented to the south with an upward tilt of 30°. Check the length of the solar panel cable before attaching it.

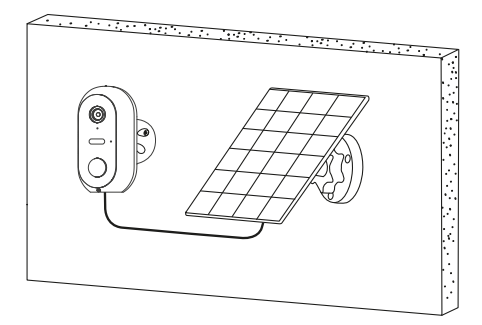

#### Warnings

The solar panel has been designed to maintain the charge of the camera's batteries, thus allowing you to operate the system continuously and simplifying installation (no need to install electricity, no need to dismantle the camera to recharge the batteries, etc.).

#### However, there are factors that can reduce the effectiveness of recharging:

- Poorly installed solar panel (bad location, non-optimal orientation, etc.)

 Too many detections: if the camera is installed in a place where detections are too frequent (high traffic area): this can lead to a too fast discharge of the batteries. As the solar panel only provides energy during the day, it may not be able to maintain the charge indefinitely.  Activation of the LED floodlight: Using the LED floodlight on motion detection, manual activation or programmed activation will not alter the charging of the solar panel as long as the use is «normal». Indeed, in the case of abusive use of the LED floodlight, the solar panel may not be able to maintain the charge of the device.

# **Technical specifications**

#### Camera :

- Resolution: 1920 x 1080 pixels (1080p)
- Compression: H.264
- Illumination: 2 LED projectors (white)
- Night vision: up to 10 meters
- Viewing angle: 95
- Supports micro SD card: up to 128 GB (Max) (not included)
- Batteries: 2x Li-ion 18650 3.6V 2600mAh
- Recharge via solar panel 5.0V (DC) 3.0W or power supply 5.0V (DC) 1.0A
  5.0W max
- Waterproofing: IP54
- WiFi standard: 802.11 b/g/n (HT20)
- WiFi frequency band: 2412 ~ 2472 MHz
- WiFi standard: 802.11 b/g/n (HT40)
- WiFi frequency band: 2422 ~ 2462 MHz
- Maximum transmitted power: 5.67 mW e.i.r.p
- Dimensions: 105 x 70 x 60mm

#### Pre-installed batteries

- Brand: Sinowatt Dongguan Limited
- Type: Litihum-Ion Rechargeable Cylindrical Cell
- Model: SW18650-26HPA
- Voltage: 3.6V
- Capacity: 2600 mAh / 9.36Wh

#### Solar panel

- Output: 5.0 V DC 0.6A / 3.0W max.
- Cable length: 2.9 meters
- Dimensions: 175 x 122 x 14mm
- Waterproofing: IP65

# Recvcling

This symbol on the product, its accessories or documentation indicates that the product complies with the EU Directive 2012/19/EU. This means that neither the product nor its used electronic accessories may be disposed of with other household waste. Please separate your used products and accessories from other waste. Disposing of your old product in a responsible manner will help protect the environment and your health, and you will be promoting the recycling of the material from which it is made as part of a sustainable development. Individuals are invited to contact their local authorities to find out about the procedures and collection points for recycling these products.

# **Battery recycling**

Do not dispose of used batteries with your household waste, but in the recycling bins provided.

# Warranty

The warranty for your appliance and its accessories complies with the legal provisions at the time of purchase. Spare parts for this appliance are available at least for the duration of the guarantee.

# Declaration of conformity

The undersigned, SEDEA, declares that the radio equipment of the type WiFi camera is in conformity with Directive 2014/53/EU. The full text of the EU Declaration of Conformity is available at the following web address: https://www.sedea-pro.fr/support-technique/

# Precautions for use

- Do not use an obviously defective product
- Never open the appliance. Doing so may expose you to the risk of fatal electric shocks and will void your warranty.
- Keep the product, accessories and packaging parts out of the reach of children and pets to prevent accidents and choking hazards
- Keep the product dry and do not expose it to extremely low or high temperatures to avoid corrosion or deformation.
- Do not immerse the product and do not expose it to extreme low or high temperatures to avoid corrosion or deformation.
- The camera should not be installed where the lens filter is exposed to scratches and dirt

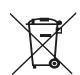

F

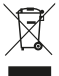

- Do not expose the lens to direct sunlight or any reflected light source.
- Do not install near acidic chemicals, ammonia or any source of toxic gas emission.
- Installation and use of the camera must be in accordance with local legislation.
- Clean the product only with a soft, dry cloth
- Never touch the camera with wet hands or feet.
- V .... This symbol means that the voltage is expressed in direct volts
- **IP54** Means that the appliance is protected against limited ingress of dust and against water spray from any direction.
- **IP65** Means that the device is protected against total dust infiltration and against low pressure water jets from any direction.

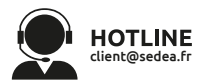

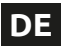

# Schneller Installationsleitfaden

Scannen Sie den untenstehenden QR-Code, um auf die vollständige Bedienungsanleitung zuzugreifen :

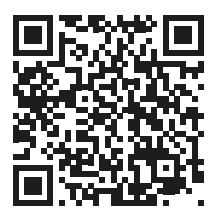

## Präsentation

Diese freistehende WiEi-Kamera ist in einem wasserdichten Gehäuse untergebracht, sodass Sie sie sowohl im Innen- als auch im Außenbereich installieren können. Bevor Sie mit der Installation beginnen, sollten Sie sicherstellen, dass Ihr WiFi-Signal an der gewünschten Stelle verfügbar ist. Wenn Sie die Kamera im Freien installieren, sollten Sie sie unter einem Schutzdach aufstellen, um die Bildqualität zu verbessern (Regentropfen können manchmal die Sicht beeinträchtigen). Die Kamera wird mit Lithium-Batterien betrieben und kann über das mitgelieferte USB-Kabel aufgeladen werden. Das mitgelieferte Solarpanel hält die Akkus aufrecht und ermöglicht so einen kontinuierlichen Betrieb und eine einfache Installation (ohne Stromanschluss).

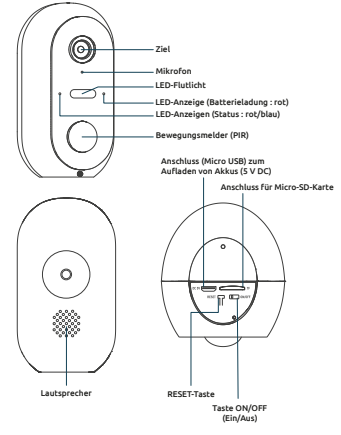

# Inhalt des Sets

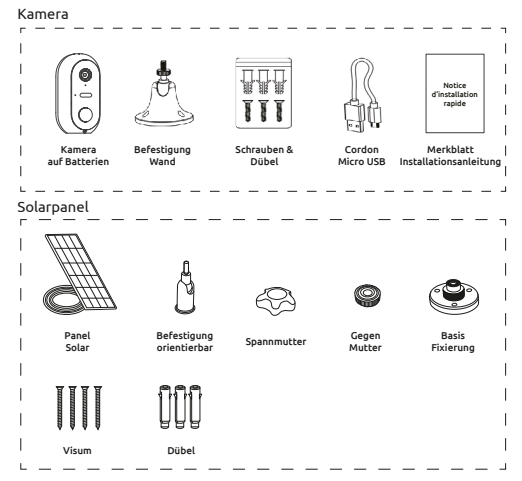

### Installation der Kamera Schritt 1 : Aufladen der Akkus

Bitte laden Sie die Akkus der Kamera vor der Installation vollständig auf. Verwenden Sie das mitgelieferte Micro-USB-Kabel, um die Kamera an ein USB-Netzteil anzuschließen (nicht im Lieferumfang enthalten). Für eine optimale Ladezeit (2 bis 3 Stunden) sollten Sie ein USB-Ladegerät mit 1A oder mehr verwenden und die Kamera ausgeschaltet lassen (Ein/ Aus-Schalter auf OFF). Sobald sie eingesteckt ist, leuchtet die Ladeanzeige rot.

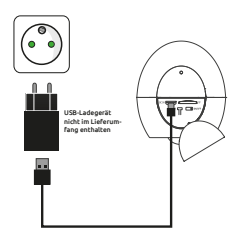

# Schritt 2 : Einsetzen einer Micro-SD-Karte (optional: Karte nicht im Lieferumfang enthalten)

Hinweis : Wenn Sie keine Micro-SD-Karte für die Aufnahme verwenden möchten, können Sie direkt mit Schritt Nr. 3 fortfahren.

Der Micro-SD-Kartenleser, befindet sich an der Unterseite der Kamera.

Heben Sie die Dichtungskappe an und schieben Sie die Karte in der in der nebenstehenden Abbildung gezeigten Richtung ein :

ACHTUNG : Wenden Sie keine Gewalt an, die Micro-SD-Karte muss sich leicht einführen lassen. Sollte es zu einer Blockade kommen, entfernen Sie die Karte und setzen Sie sie anschließend wieder richtig ein.

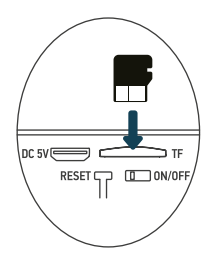

### Schritt 3 : Herunterladen und Installieren der SEDEA Home-Anwendung

3.1 Laden Sie die **SEDEA Home**-App herunter, die bei Google Play und im App Store erhältlich ist.

Wenn Sie keinen Zugang zum Playstore haben, bitten wir Sie, den untenstehenden QR-Code zu scannen, damit Sie die Installationsdatei der Anwendung auf Ihr Telefon herunterladen können.

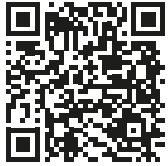

3.2 Klicken Sie, um die **SEDEA Home** -Anwendung zu öffnen, und folgen Sie dann den Anweisungen auf Ihrem Bildschirm.

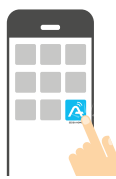

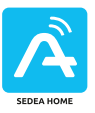

Achtung, Beim Starten des Programms werden Sie möglicherweise aufgefordert, die Installation aus unbekannten Quellen zuzulasen. Wenn dies der Fall ist, stellen Sie Ihr Telefon bitte entsprechend ein. 3.4 Erstellen Sie zunächst Ihr Konto! Sie haben die Möglichkeit, Ihre E-Mail-Adresse oder Ihre Handynummer zu verwenden.

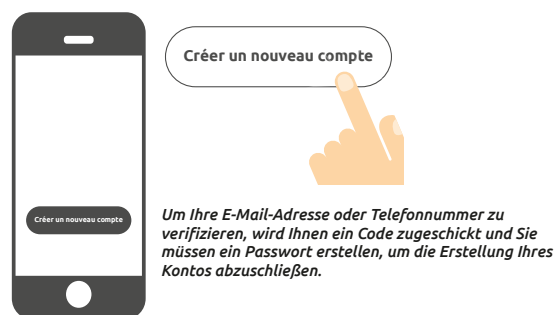

#### Schritt 4 : Einschalten der Kamera

Der ON/OFF-Knopf (Ein/Aus) befindet sich an der Unterseite der Kamera. Heben Sie die Dichtungskappe an und kippen Sie den Knopf auf ON (nach links):

Eine Stimme bestätigt, dass die Kamera zum Pairing bereit ist : «*the camera is now ready to begin pairing*» (die Kamera ist nun bereit, mit dem Pairing zu beginnen): Die Statusanzeigen blinken (rot: schnelles Blinken / blau: langsames Blinken).

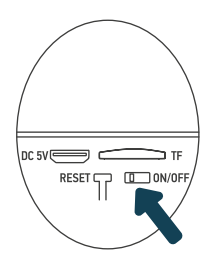

#### Schritt 5 : Anschließen der Kamera

#### 5.1 Bevor Sie die Kamera anschließen

#### 5.1.1 Überprüfen Sie Ihre WLAN-Verbindung (2,4 GHz)

Die Kamera wird mit demselben Wi-Fi-Netzwerk verbunden wie Ihr Smartphone. Stellen Sie daher unbedingt sicher, dass Ihr Smartphone mit dem 2,4 GHz Wi-Fi-Netzwerk Ihrer Internetbox verbunden ist.

ACHTUNG : Bitte stellen Sie sicher, dass Ihr Smartphone mit einem 2,4-GHz-Wi-Fi-Band verbunden ist, bevor Sie mit dem Verbindungsvorgang beginnen. Das Gerät ist nämlich nur mit einem 2,4 GHz Wi-Fi-Band kompatibel.

Wenn Ihr Router (Internetbox) sowohl das 2,4-GHz- als auch das 5-GHz-Band unterstützt, aber nur ein Wi-Fi-Netzwerkname angezeigt wird, melden Sie sich auf der Konfigurationsseite der Box an oder wenden Sie sich an Ihren Internetanbieter, um die Einstellungen zu ändern.

#### 5.1.2 Standort der Kamera für die Verbindung

Um Verbindungsprobleme zu vermeiden, wird dringend empfohlen, den Verbindungsschritt nicht im Freien durchzuführen (Lesen des QR-Codes wird durch Helligkeit/Sonne erschwert, Wi-Fi-Netzwerk außerhalb der Reichweite …).

a. Schließen Sie die Kamera an eine USB-Buchse an

b. Platzieren Sie die Kamera und Ihr Smartphone so nah wie möglich an der Internetbox

c. Vermeiden Sie die Durchführung in der N\u00e4he eines Fensters (Gegenlicht) oder einer starken Mondlichtquelle, um das Lesen des QR-Codes zu erleichtern (n\u00e4chster Schritt).

#### 5.2 Methode 1 (Standard) : «QR-Code»

5.2.1 Klicken Sie auf das + Symbol in der oberen rechten Ecke des Bildschirms :

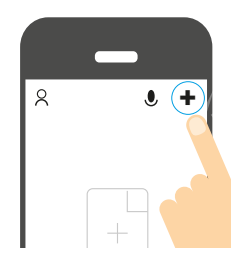

5.2.2 Wählen Sie dann Ihr Produkt aus der angebotenen Liste :

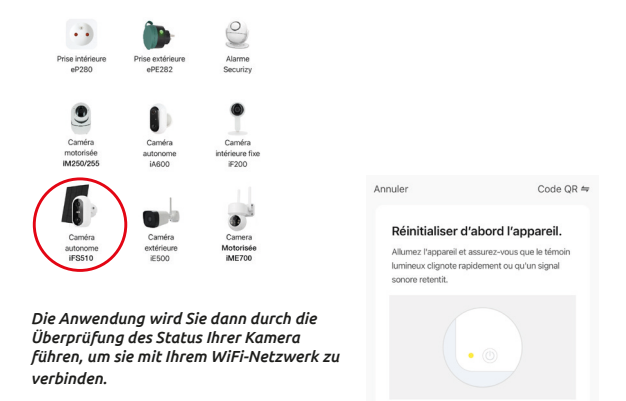

Réinitialisation des appareils >

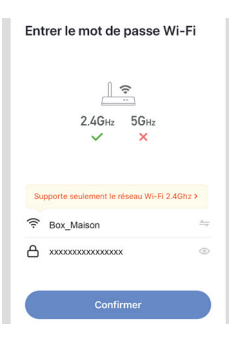

5.2.3 Geben Sie das Passwort für Ihr WiFi-Netzwerk ein, sobald Sie dazu aufgefordert werden. (2, 4GH2-WiFi-Netzwerk, mit dem Ihr Smartphone verbunden ist) 5.2.4 Die **SEDEA Home** App wird dann einen QR-Code anzeigen, den Sie auf Ihre Kamera richten müssen :

Halten Sie Ihr Smartphone oder Ihren Tablet-PC so vor die Kamera (in einem Abstand von 15 bis 20 cm), dass die Kamera den auf dem Bildschirm angezeigten QR-Code scannen kann.

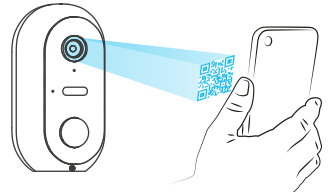

Sobald der Code erkannt wurde, gibt die Kamera eine Reihe von Pieptönen ab. Bestätigen Sie, dass Sie die Pieptöne auf Ihrem Smartphone gehört haben. Die Kamera ist nun mit dem Wi-Fi-Netzwerk verbunden und mit Ihrem SEDEA Home-Konto verknüpft. Ein weiterer Piepton ertönt und die Kamera wird in der SEDEA Home Cloud registriert:

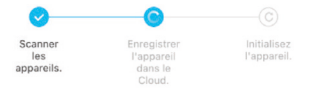

Anschließend können Sie sich die Bilder ansehen und alle intelligenten Funktionen dieser Kamera nutzen !

#### 5.2 Methode 2 : «EZ-Modus»

In manchen Fällen ist es möglich, dass die Verbindung mit dem «QR-Code»-Modus schwierig ist: zu viel Licht, Gegenlicht, kaputter Smartphone-Bildschirm etc.

Wenn Sie sich in einem dieser Fälle befinden, können Sie den «**EZ-Modus**» :

5.2.1 Klicken Sie auf das + -Symbol in der oberen

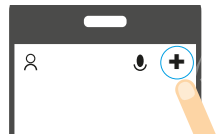
rechten Ecke des Bildschirms :

5.2.2 Wählen Sie dann Ihr Produkt aus der angebotenen Liste :

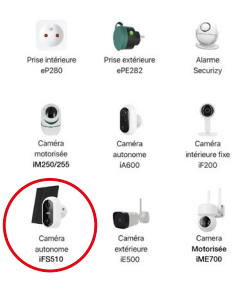

5.2.3 Klicken Sie auf «QR-Code» in der oberen rechten Ecke Ihres Bildschirms und wählen Sie dann den «**EZ-Modus**» :

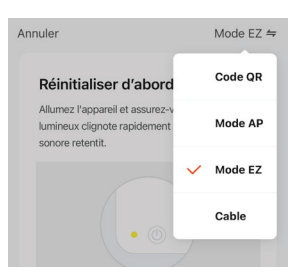

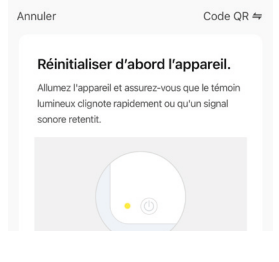

Die Anwendung wird Sie dann durch die

#### Überprüfung des Status Ihrer Kamera führen, um sie mit Ihrem WiFi-Netzwerk zu verbinden.

5.2.4 Geben Sie das Passwort f
ür Ihr WiFi-Netzwerk ein, sobald Sie dazu aufgefordert werden. (2,4GHz-WiFi-Netzwerk, mit dem Ihr Smartphone verbunden ist)

| Entrer le mot de passe Wi-Fi                |  |  |  |  |
|---------------------------------------------|--|--|--|--|
| ی<br>2.4GHz 5GHz<br>۲                       |  |  |  |  |
| Supporte seulement le réseau Wi-Fi 2.4Ghz > |  |  |  |  |
|                                             |  |  |  |  |
| A X000000000000 ○                           |  |  |  |  |
| Confirmer                                   |  |  |  |  |

5.2.5 Die **SEDEA Home**-Anwendung startet dann eine Suche nach einem Gerät in Ihrem Netzwerk. Sobald die Kamera erkannt wurde, gibt sie eine Reihe von Pieptönen von sich. Bestätigen Sie, dass Sie die Pieptöne auf Ihrem Smartphone gehört haben. Die Kamera ist nun mit dem Wi-Fi-Netzwerk verbunden und mit Ihrem SEDEA Home-Konto verknüpft. Ein weiterer Piepton ertönt und die Kamera wird in der SEDEA Home Cloud registriert :

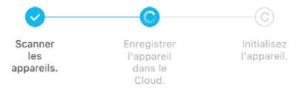

Anschließend können Sie sich die Bilder ansehen und alle intelligenten Funktionen dieser Kamera nutzen !

### Schritt 6 - Montage Eigenständige Kamera

Nachdem Sie die Kamera angeschlossen haben, können Sie den Ladezustand des Akkus überprüfen, bevor Sie mit der Montage beginnen.

Außerdem sollten Sie die Reichweite Ihres Wi-Fi-Netzwerks überprüfen, bevor Sie das Gerät endgültig befestigen. Bringen Sie dazu die Kamera an dem Ort an, den Sie überwachen möchten, und versuchen Sie dann, das Bild mit Ihrem Smartphone anzusehen (machen Sie den Test mehrmals).

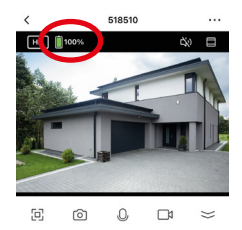

Sehen Sie sich auch das Menü der Kamera an, das die Stärke des Wi-Fi-Signals anzeigt :

| < Paramètres                                             | Informations appareil                     |
|----------------------------------------------------------|-------------------------------------------|
| Informations appareil >                                  |                                           |
| Scènario et automatisation >                             | Propriétaire monmail@mail.com             |
| CONTRÔLE TIERS PRIS EN CHARGE                            | Adresse IP 7830030C0X                     |
| O ••                                                     | ID de l'appareil                          |
| amagenicho GoogleHorre                                   | Fuseau horaire de l'appareil Europe/Paris |
| PARAMÈTRES DE BASE                                       | L'intensité du signal 68%                 |
| Réglages des fonctions de base                           |                                           |
| Mode vision nocturne Mode de couleur >                   |                                           |
| La fonction de vision nocturne infrarouge Automati que > |                                           |
| Les sons >                                               |                                           |
| Mode travail Économie d'énergie >                        |                                           |
| RÉGLAGES AVANCÉS                                         |                                           |
| Paramètre d'alerte de détection                          |                                           |

Wenn das Signal zu schwach ist, die Verbindung instabil oder gar nicht vorhanden ist: Verringern Sie den Abstand zwischen der Internetbox und der Kamera, bis die Kamera optimal funktioniert. Wenn Sie den idealen Standort gefunden haben, befestigen Sie die Kamera mithilfe der schwenkbaren Halterung (verwenden Sie Schrauben und Dübel, die für den jeweiligen Wandtyp geeignet sind).

### Solarpanel

Für eine optimale Aufladung des Solarpanels wird empfohlen, es nach Süden mit einer Neigung von 30° nach oben auszurichten. Überprüfen Sie die Länge des Kabels des Solarpanels, bevor Sie es befestigen.

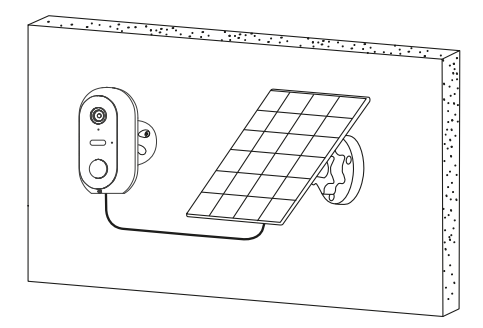

### Warnungen

Das Solarpanel wurde so konzipiert, dass es die Batterien der Kamera auflädt und so einen kontinuierlichen Betrieb des Systems und eine einfache Installation ermöglicht (kein Stromanschluss, kein Abnehmen der Kamera zum Aufladen der Batterien usw.).

### Einige Faktoren können jedoch die Wirksamkeit des Nachladens verringern :

- Schlecht installiertes Solarpanel (falscher Standort, nicht optimale Ausrichtung...)

- Zu viele Erfassungen: Wenn die Kamera an einem Ort installiert wird, an dem zu viele Erfassungen stattfinden (stark frequentierte Bereiche) : Dies kann dazu

führen, dass die Batterien zu schnell entladen werden. Da das Solarpanel nur tagsüber Energie liefert, kann es die Ladung möglicherweise nicht unbegrenzt aufrechterhalten.

 Aktivierung des LED-Flutlichts : Die Verwendung des LED-Flutlichts bei Bewegungserkennung, manueller Aktivierung oder zeitgesteuerter Aktivierung ändert nichts an der Aufladung des Solarpanels, solange es sich um eine «normale» Verwendung handelt. Bei Missbrauch des LED-Flutlichts kann das Solarpanel die Ladung nicht halten.

## **Technische Daten**

#### Kamera :

- Auflösung : 1920 x 1080 Pixel (1080p)
- Komprimierung : H.264
- Beleuchtung : 2 LED-Scheinwerfer (weiß)
- Nachtsicht : bis zu 10 Meter
- Betrachtungswinkel: 95 °
- Unterstützt eine Micro-SD-Karte : bis zu 128 GB (Max) (nicht im Lieferumfang enthalten)
- Batterien : 2x 18650 Li-Ionen-Akku 3.6V 2600mAh
- Aufladen über Solarpanel 5.0V (DC) 3.0W oder Netzteil 5.0V (DC) 1.0A 5.0W max.
- Wasserdicht : IP54
- WiFi-Standard : 802.11 b/g/n (HT20)
- WiFi-Frequenzband : 2412 ~ 2472 MHz
- WiFi-Standard : 802.11 b/g/n (HT40)
- WiFi-Frequenzband : 2422 ~ 2462 MHz
- Maximale abgestrahlte Leistung : 5,67 mW e.i.r.p.
- Dimensions : 105 x 70 x 60mm

### Vorinstallierte Akkus

- Marke : Sinowatt Dongguan Limited
- Typ : Wiederaufladbare Litihum-Ionen-Zylinderzelle
- Modell : SW18650-26HPA
- Spannung : 3.6V
- Kapazität : 2600 mAh / 9.36Wh

### Solarpanel

- Ausgang : 5.0 V DC 0.6A / 3.0W max.
- Kabellänge : 2,9 Meter
- Abmessungen : 175 x 122 x 14mm
- Wasserdicht : IP65

## Recvcling

Dieses Symbol auf dem Produkt, seinem Zubehör oder seiner Dokumentation zeigt an, dass das Produkt der europäischen Richtlinie 2012/19/EU entspricht. Das bedeutet, dass weder das Produkt noch sein gebrauchtes elektronisches Zubehör mit dem anderen Hausmüll entsorgt werden dürfen. Bitte trennen Sie Ihr gebrauchtes Produkt und Zubehör von anderem Abfall. Die Entsorgung Ihres alten Produkts als Bürger hilft, die Umwelt und die Gesundheit zu schützen. Sie fördern damit das Recycling der Materialien, aus denen sie bestehen, im Rahmen einer nachhaltigen Entwicklung. Privatpersonen werden gebeten, sich an ihre örtlichen Behörden zu wenden, um Informationen über die Verfahren und Sammelstellen für das Recycling dieser Produkte zu erhalten

## **Recycling von Batterien**

Werfen Sie alte Batterien nicht in den Hausmüll, sondern in die dafür vorgesehenen Recyclingbehälter.

## Garantie

Die Garantie für Ihr Gerät und sein Zubehör richtet sich nach den gesetzlichen Bestimmungen zum Zeitpunkt des Kaufs. Ersatzteile für dieses Gerät sind zumindest während der gesamten Garantiezeit erhältlich.

## Konformitätserklärung

Der Unterzeichner, SEDEA, erklärt, dass die Funkanlage des Typs WiFi-Kamera der Richtlinie 2014/53/EU entspricht. Der vollständige Text der EU-Konformitätserklärung ist unter der folgenden Internetadresse abrufbar : https://www.sedea-pro.fr/support-technique/

## Vorsichtsmaßnahmen bei der Verwendung

- Verwenden Sie kein Produkt, das offensichtlich defekt ist
- Öffnen Sie das Gerät niemals. Dadurch setzen Sie sich der Gefahr eines tödlichen Stromschlags aus und verlieren den Anspruch auf die Garantie.
- Bewahren Sie das Produkt, Zubehör und Verpackungsteile außerhalb der Reichweite von Kindern oder Haustieren auf, um Unfälle und Erstickungsgefahr zu vermeiden
- Bewahren Sie das Produkt trocken auf und setzen Sie es weder extrem niedrigen noch extrem hohen Temperaturen aus, um Korrosion oder Verformungen zu vermeiden

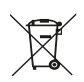

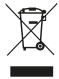

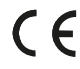

- Tauchen Sie das Produkt nicht unter und setzen Sie es weder extrem niedrigen noch extrem hohen Temperaturen aus, um Korrosion oder Verformungen zu vermeiden.
- Die Kamera sollte nicht an einem Ort aufgestellt werden, an dem der Objektivfilter Kratzern und Schmutz ausgesetzt ist.
- Setzen Sie das Objektiv nicht direktem Sonnenlicht oder irgendeiner reflektierten Lichtquelle aus.
- Nicht in der Nähe von säurehaltigen Chemikalien, Ammoniak oder einer Quelle für giftige Gase aufstellen.
- Die Inställation und Nutzung der Kamera muss in Übereinstimmung mit den örtlichen Gesetzen erfolgen.
- Reinigen Sie das Produkt nur mit einem weichen, trockenen Tuch.
- Berühren Sie das Gerät niemals, wenn Sie nasse Hände oder Füße haben.

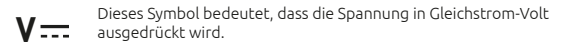

- IP54 Bedeutet, dass das Gerät gegen das Eindringen von begrenztem Staub und gegen Spritzwasser aus allen Richtungen geschützt ist.
- IP65 Bedeutet, dass das Gerät gegen das vollständige Eindringen von Staub und gegen Wasserstrahlen mit geringem Druck aus jeder Richtung geschützt ist.

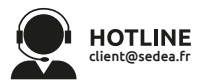

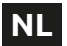

Scan de QR-code hieronder om toegang te krijgen tot de volledige handleiding :

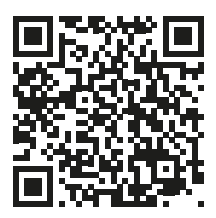

### Presentatie

Deze standalone WiFi-camera is ontworpen met een waterdichte behuizing waarmee u hem binnen of buiten kunt installeren Voordat u de camera installeert. moet u ervoor zorgen dat uw WiFi-signaal beschikbaar is op de gewenste locatie. Als de camera buiten wordt geïnstalleerd. is het raadzaam deze onder een afdak te plaatsen om de kwaliteit van het beeld te (reaendruppels verbeteren kunnen de zichtbaarheid soms verminderen). De camera wordt gevoed door lithiumbatterijen en kan worden opgeladen via de meegeleverde USB-kabel. Het in de kit inbegrepen zonnepaneel houdt de batterijen opgeladen voor continue werking en eenvoudige installatie (geen stroomvoorziening nodig).

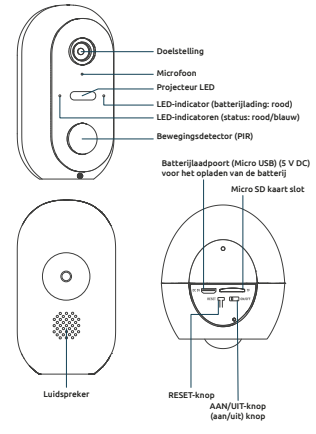

## Inhoud van de kit

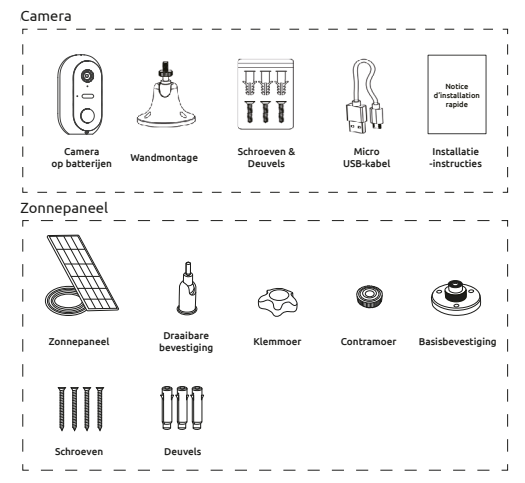

### Installatie van de camera Stap 1 : De batterijen opladen

Laad de batterijen van de camera volledig op voordat u ze installeert. Gebruik het meegeleverde Micro USB-snoer om de camera aan te sluiten op een USB-voeding (niet meegeleverd). Voor een optimale oplaadtijd (2-3 uur) wordt aanbevolen een USB-lader van 1A of hoger te gebruiken en de camera uitgeschakeld te houden (aan/uitschakelaar UIT). Eenmaal aangesloten zil de oplaadindicator rood oplichten.

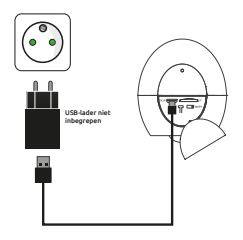

### Stap 2 : Een Micro SD-kaart installeren (optioneel: kaart niet inbegrepen)

#### Opmerking : Als u geen Micro SD kaart wilt gebruiken voor de opname, kunt u stap 3 overslaan.

De Micro SD kaartlezer bevindt zich aan de onderkant van de camera.

Til het afsluitkapje op en steek de kaart in de richting die op de tekening is aangegeven :

LET OP : Forceer niet dat de Micro SD-kaart gemakkelijk wordt ingebracht. Als de kaart geblokkeerd is, verwijdert u hem en plaatst u hem opnieuw.

#### Stap 3 : Download en installeer de SEDEA Home-toepassing

3.1 Download de **SEDEA Home** applicatie die beschikbaar is op Google Play en de App store.

Als u geen toegang heeft tot de Playstore, scan dan de QR-code hieronder om de applicatie naar uw telefoon te downloaden.

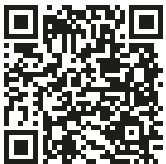

3.2 Klik op om de **SEDEA Home** -toepassing te openen en volg de instructies op uw scherm.

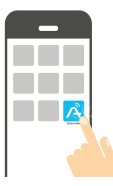

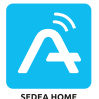

Merk op dat wanneer u het opstart, u gevraagd kan worden om installatie van onbekende bronnen toe te staan, als dit het geval is, gelieve uw telefoon dienovereenkomstig te configureren.

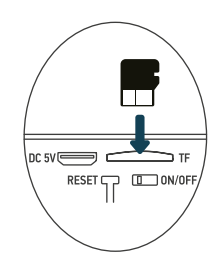

3.4 Maak eerst uw account aan! U kunt uw e-mailadres of uw mobiele nummer gebruiken.

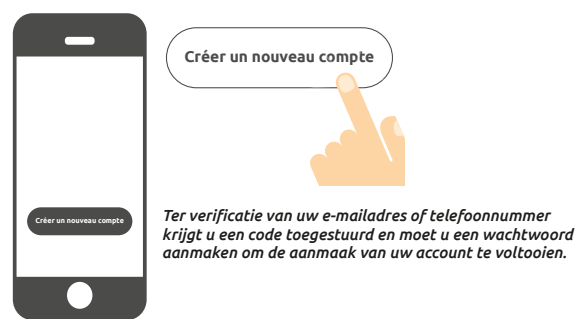

#### Stap 4 : de camera inschakelen

De AAN/UIT-knop bevindt zich aan de onderkant van de camera. Til de afsluitdop op en zet de schakelaar op **ON** (naar links) :

Een stem bevestigt dat de camera klaar is om gekoppeld te worden : «*de camera is nu klaar om te beginnen met koppelen*» statuslampjes knipperen (rood: snel knipperend / blauw: langzaam knipperend)

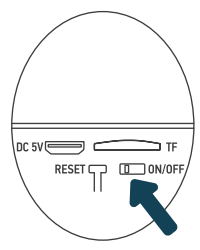

### Stap 5 : Sluit de camera aan

### 5.1 Voordat u de camera aansluit

### 5.1.1 Controleer uw WiFi-verbinding (2,4 GHz)

De camera wordt aangesloten op hetzelfde Wi-Fi-netwerk als uw smartphone, dus het is essentieel om te controleren of de camera is aangesloten op het 2,4 GHz Wi-Fi-netwerk van uw internetbox.

LET OP : Zorg ervoor dat uw smartphone verbonden is met een 2,4 GHz Wi-Fi-band voordat u de verbindingsprocedure start. Het apparaat is alleen compatibel met een 2,4 GHz Wi-Fi-band.

Als uw router (internetbox) zowel de 2,4 GHz- als de 5 GHz-band ondersteunt, maar er slechts één Wi-Fi-netwerknaam wordt weergegeven, ga dan naar de configuratiepagina van de box of raadpleeg uw serviceprovider om de instellingen te wijzigen.

### 5.1.2 Cameralocatie voor aansluiting

Om verbindingsproblemen te voorkomen, wordt sterk aangeraden de verbindingsfase niet buitenshuis uit te voeren (lezen van de QR-code bemoeilijkt door licht/zon, Wi-Fi-netwerk buiten bereik, enz.)

- a. Sluit de camera aan op een USB-aansluiting
- b. Plaats de camera en uw smartphone zo dicht mogelijk bij de internetbox

c. Vermijd de handeling in de buurt van een raam (tegenlicht) of een sterke lichtbron om het lezen van de QR Code te vergemakkelijken (volgende stap)

### 5.2 Methode 1 (standaard) : «QR-code»

5.2.1 Klik op het + symbool rechtsboven in het scherm :

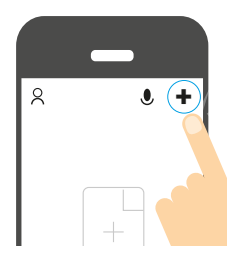

5.2.2 Kies vervolgens uw product uit de lijst :

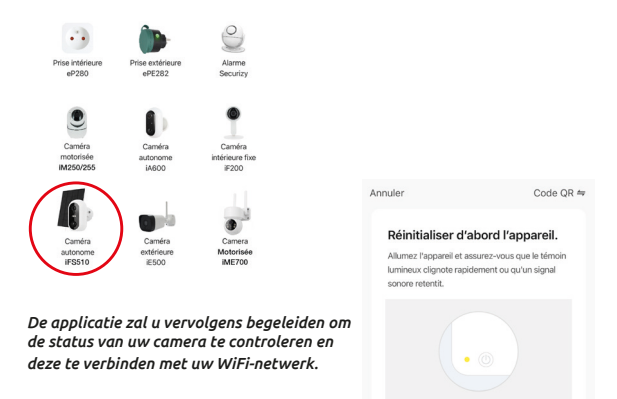

Réinitialisation des appareils >

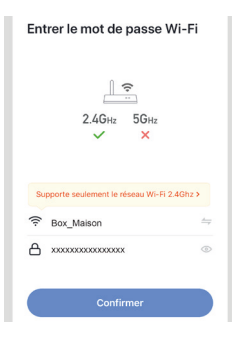

5.2.3 Voer het wachtwoord van uw WiFi-netwerk in wanneer daarom wordt gevraagd. (2,4GHz WiFi-netwerk waarmee uw smartphone is verbonden) 5.2.4 De **SEDEA Home** applicatie zal dan een QR code tonen die u op uw camera moet richten :

Plaats uw smartphone of tablet voor de camera (op een afstand van 15 tot 20 cm) zodat deze de QR-code kan scannen die op het scherm wordt weergegeven.

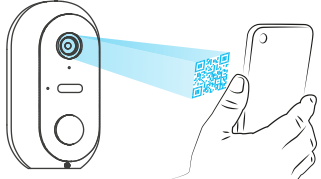

Zodra de code is herkend, laat de camera een reeks pieptonen horen. Bevestig dat je de piepjes op je smartphone hebt gehoord. De camera is nu verbonden met het Wi-Fi-netwerk en gekoppeld aan uw SEDEA Home-account. Er klinkt nog een pieptoon en de camera wordt geregistreerd in de SEDEA Home Cloud :

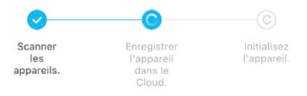

Vervolgens kunt u de beelden bekijken en profiteren van alle slimme functies van dit apparaat !

### 5.2 Methode 2 : «EZ Mode»

In sommige gevallen is het mogelijk dat de verbinding moeilijk is met de «QR code» modus: te veel licht, tegenlicht, kapot smartphone scherm etc..

Als u zich in een van deze gevallen bevindt, kunt u de «EZ Mode» gebruiken :

5.2.1 Klik op het + symbool rechtsboven in het scherm :

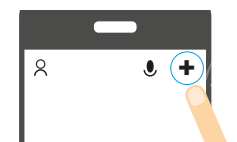

5.2.2 Kies dan uw product uit de lijst :

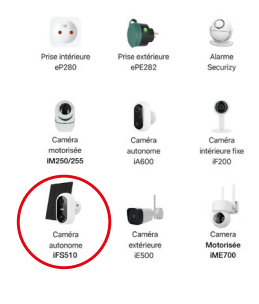

5.2.3 Klik op «QR Code» rechtsboven in uw scherm en kies dan «**EZ Mode**» :

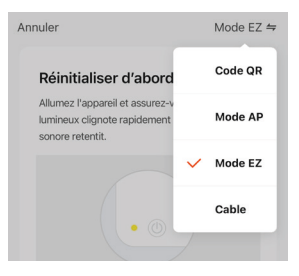

#### Annuler

Code QR ≒

#### Réinitialiser d'abord l'appareil.

Allumez l'appareil et assurez-vous que le témoin lumineux clignote rapidement ou qu'un signal sonore retentit. De applicatie zal u vervolgens begeleiden om de status van uw camera te controleren en deze te verbinden met uw WiFi-netwerk. 5.2.4 Voer het wachtwoord van uw WiFi-netwerk in wanneer daarom wordt gevraagd. (**2,4GHz** WiFi-netwerk waarmee uw smartphone is verbonden)

| Entrer le mot de passe Wi-Fi                |  |  |  |  |
|---------------------------------------------|--|--|--|--|
| L ♀<br>2.4GHz 5GHz<br>✓ ×                   |  |  |  |  |
| Supporte seulement le réseau Wi-Fi 2.4Ghz > |  |  |  |  |
|                                             |  |  |  |  |
| A x00000000000 ⊚                            |  |  |  |  |
| Confirmer                                   |  |  |  |  |

5.2.5 De SEDEA Home -toepassing zoekt naar een apparaat in uw netwerk. Zodra de camera is herkend, laat hij een reeks pieptonen horen. Bevestig dat je de piepjes op je smartphone hebt gehoord. De camera is nu verbonden met het Wi-Fi-netwerk en gekoppeld aan uw SEDEA Home-account. Er klinkt nog een pieptoon en de camera wordt geregistreerd in de SEDEA Home Cloud :

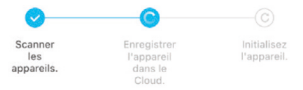

Vervolgens kunt u de beelden bekijken en profiteren van alle slimme functies van dit apparaat !

### Stap 6 - Montage

### Stand-alone camera

Zodra de camera is aangesloten, kunt u de batterijstatus controleren voordat u de camera monteert.

Het is ook de moeite waard om het bereik van uw Wi-Fi-netwerk te controleren voordat u de camera permanent bevestigt. Plaats hiervoor de camera in het gebied dat u wilt bewaken en probeer vervolgens het beeld te bekijken met uw smartphone (test dit meerdere malen).

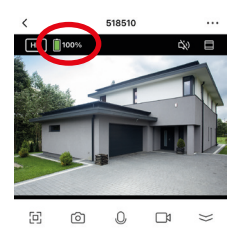

| < Paramètres                                                    | Informations appareil                     |
|-----------------------------------------------------------------|-------------------------------------------|
| Informations appareil >                                         |                                           |
| Scènario et automatisation                                      | Propriétaire monmail@mail.com             |
| CONTRÔLE TIERS PRIS EN CHARGE                                   | Adresse IP 7830000000                     |
| O ••                                                            | ID de l'appareil                          |
| agagenicho GoogleHome                                           | Fuseau horaire de l'appareil Europe/Paris |
| PARAMÈTRES DE BASE                                              | L'intensité du signal 68%                 |
| églages des fonctions de base                                   |                                           |
| ode vision nocturne Mode de couleur >                           |                                           |
| a fonction de vision nocturne infrarouge $\frac{Automati}{que}$ |                                           |
| es sons                                                         |                                           |
| fode travail Économie d'énergie >                               |                                           |
| RÉGLAGES AVANCÉS                                                |                                           |
| Paramètre d'alerte de détection                                 |                                           |

Zie ook het cameramenu dat de Wi-Fi-signaalsterkte toont :

Als het signaal te zwak is, als de verbinding onstabiel is of niet bestaat : verklein de afstand tussen de internetbox en de camera tot een optimale werking is bereikt. Zodra u de ideale locatie hebt gevonden, bevestigt u de camera met zijn draaibare houder (gebruik schroeven en pluggen die geschikt zijn voor het type muur).

### Zonnepaneel

Voor een optimale oplading van het zonnepaneel wordt aanbevolen het paneel op het zuiden te richten met een opwaartse helling van 30°. Controleer de lengte van de kabel van het zonnepaneel voordat u deze bevestigt.

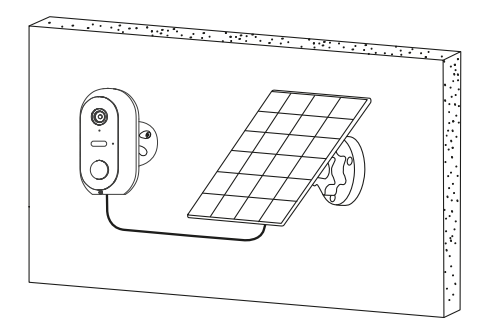

### Waarschuwingen

Het zonnepaneel is ontworpen om de lading van de batterijen van de camera in stand te houden, zodat het systeem continu kan werken en de installatie wordt vereenvoudigd (er hoeft geen elektriciteit te worden aangelegd en de camera hoeft niet te worden gedemonteerd om de batterijen op te laden).

# Er zijn echter factoren die de effectiviteit van het opladen kunnen verminderen :

- Slecht geïnstalleerd zonnepaneel (slechte locatie, niet optimale oriëntatie...)

- Te veel detecties: Als de camera wordt geïnstalleerd op een plaats waar te vaak detecties plaatsvinden (drukke zone) : kan ertoe leiden dat de batterijen te

snel leeg raken. Omdat het zonnepaneel alleen overdag energie levert, kan het de lading niet onbeperkt vasthouden.

 Activering van de LED-schijnwerper: Het gebruik van de LED-schijnwerper op bewegingsdetectie, handmatige activering of geprogrammeerde activering heeft geen invloed op het opladen van het zonnepaneel zolang het gebruik «normaal» is. Bij oneigenlijk gebruik van de LED-schijnwerper is het namelijk mogelijk dat het zonnepaneel de lading van het apparaat niet kan vasthouden.

## **Technische specificaties**

#### Camera :

- Resolutie : 1920 x 1080 pixels (1080p)
- Compressie : H.264
- · Verlichting : 2 LED spots (wit)
- Nachtzicht : tot 10 meter
- Kijkhoek : 95°
- Ondersteunt micro SD kaart : tot 128GB (Max) (niet inbegrepen)
- Batterijen : 2x Li-lon 18650 3,6V 2600mAh
- Opladen via zonnepaneel 5,0V (DC) 3,0W of voeding 5,0V (DC) 1,0A 5,0W max
- Waterdichtheid : IP54
- WiFi-norm : 802.11 b/g/n (HT20)
- WiFi-frequentieband : 2412 ~ 2472 MHz
- WiFi-norm : 802.11 b/g/n (HT40)
- WiFi-frequentieband : 2422 ~ 2462 MHz
- Maximaal uitgestraald vermogen : 5,67 mW e.i.r.p
- Afmetingen : 105 x 70 x 60mm

### Vooraf geïnstalleerde batterijen

- Merk : Sinowatt Dongguan Limited
- Type : Litihum-Ion oplaadbare cilindrische cel
- Model : SW18650-26HPA
- Spanning : 3.6V
- Capaciteit : 2600 mAh / 9.36Wh

### Zonnepaneel

- Uitgang : 5,0 V DC 0,6A / 3,0W max.
- Kabellengte : 2,9 meter
- Afmetingen: 175 x 122 x 14mm
- Waterdicht maken : IP65

## Recvcling

Dit symbool op het product, de accessoires of de documentatie geeft aan dat het product voldoet aan de EU-richtlijn 2012/19/EU. Dit betekent dat noch het product, noch de gebruikte elektronische accessoires met het overige huishoudelijk afval mogen worden weggegooid. Gelieve uw gebruikte producten en accessoires te scheiden van ander afval. Door uw oude product op een verantwoorde manier weg te gooien, helpt u het milieu

en uw gezondheid te beschermen en bevordert u de recycling van het materiaal waarvan het is gemaakt in het kader van een duurzame ontwikkeling. Particulieren wordt verzocht contact op te nemen met hun plaatselijke autoriteiten voor informatie over de procedures en inzamelpunten voor de recycling van deze producten.

## **Recycling van batterijen**

Gooi gebruikte batterijen niet weg met uw huishoudelijk afval, maar in de daarvoor bestemde recyclagebakken.

## Garantie

De garantie voor uw apparaat en zijn accessoires voldoet aan de wettelijke bepalingen op het moment van aankoop. Reserveonderdelen voor dit apparaat zijn tenminste gedurende de garantieperiode verkrijgbaar.

## Verklaring van overeenstemming

Ondergetekende, SEDEA, verklaart dat de radioapparatuur van het type WiFi-camera in overeenstemming is met Richtliin 2014/53/EU. De volledige tekst van de EU-conformiteitsverklaring is beschikbaar op het volgende webadres : https://www.sedea-pro.fr/support-technique/

## Voorzorgsmaatregelen voor gebruik

- Gebruik geen product dat duidelijk defect is
- Open het apparaat nooit. Dit kan leiden tot een dodelijke elektrische schok en verlies van de garantie
- Houd het product, de accessoires en de verpakkingsonderdelen buiten het bereik van kinderen of huisdieren om ongelukken en verstikkingsgevaar te voorkomen.
- Houd het product droog en stel het niet bloot aan extreem lage of hoge temperaturen om corrosie of vervorming te voorkomen.

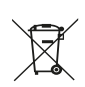

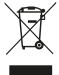

ſĘ

- Dompel het product niet onder en stel het niet bloot aan extreem lage of hoge temperaturen om corrosie of vervorming te voorkomen.
- De camera mag niet worden geïnstalleerd op een plaats waar het lensfilter wordt blootgesteld aan krassen en vuil.
- Stel de lens niet bloot aan direct zonlicht of een gereflecteerde lichtbron.
- Niet installeren in de buurt van zure chemicaliën, ammoniak of andere bronnen van giftige gassen.
- De installatie en het gebruik van de camera moeten in overeenstemming zijn met de plaatselijke wetgeving.
- · Reinig het product alleen met een zachte, droge doek.
- Raak het apparaat nooit aan met natte handen of voeten.
- V \_\_\_\_ Dit symbool betekent dat de spanning wordt uitgedrukt in volt.
- IP54 Betekent dat het apparaat beschermd is tegen beperkt binnendringen van stof en tegen waterspatten uit alle richtingen.
- **IP65** Betekent dat het apparaat beschermd is tegen volledige infiltratie van stof en tegen waterstralen onder lage druk uit alle richtingen.

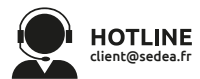

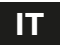

Scansionare il codice QR qui sotto per accedere al manuale completo :

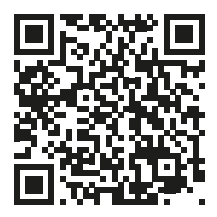

### Presentazione

Ouesta telecamera WiFi indipendente è progettata con una custodia impermeabile che consente di installarla sia all'interno che all'esterno. Prima di installare la telecamera, accertarsi che il segnale WiFi sia disponibile nella posizione desiderata. Se la telecamera è installata all'aperto, è consigliabile posizionarla sotto una tettoia per migliorare la qualità dell'immagine (le gocce pioggia possono talvolta di compromettere la visibilità). Alimentata da batterie al litio, la fotocamera può essere ricaricata con il cavo USB in dotazione. Il pannello solare incluso nel kit mantiene le batterie cariche per un funzionamento continuo e una facile installazione (non è necessaria alcuna alimentazione).

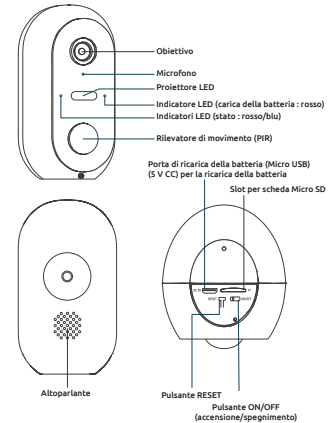

## Contenuto del kit

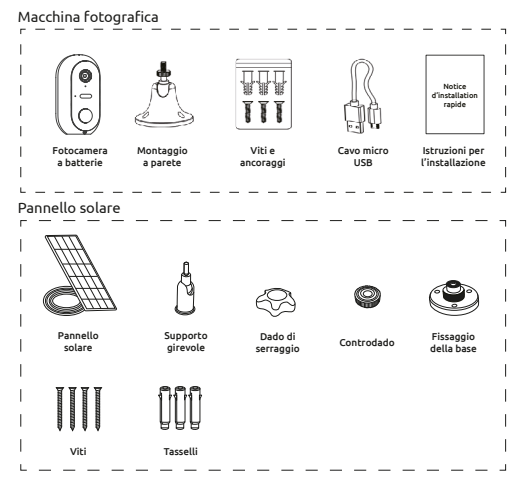

### Installazione della telecamera Fase 1 : ricarica delle batterie

Prima dell'installazione, caricare completamente le batterie della fotocamera. Utilizzare il cavo Micro USB in dotazione per collegare la fotocamera a un alimentatore USB (non in dotazione). Per un tempo di ricarica ottimale (2-3 ore), si consiglia di utilizzare un caricatore USB da 1A o superiore e di tenere la fotocamera spenta (interruttore di alimentazione OFF). Una volta collegato, l'indicatore di carica si accende in rosso.

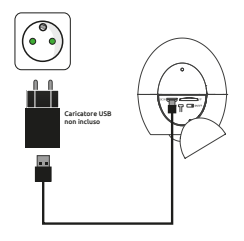

# Fase 2 : Installazione di una scheda Micro SD (opzionale : scheda non inclusa)

#### Nota : se non si desidera utilizzare una scheda Micro SD per la registrazione, si può passare al punto 3.

Il lettore di schede Micro SD si trova sul fondo della fotocamera.

Sollevare il tappo di chiusura e inserire la scheda nella direzione indicata nella figura :

**ATTENZIONE :** non forzare l'inserimento della scheda Micro SD. Se la scheda è bloccata, rimuoverla e riposizionarla correttamente.

#### Passo 3 : Scaricare e installare l'applicazione SEDEA Home

3.1 Scaricate l'applicazione **SEDEA Home** disponibile su Google Play e sull'App Store.

Se non avete accesso al Playstore, scansionate il codice QR qui sotto per scaricare l'applicazione sul vostro telefono.

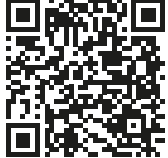

3.2 Fate clic per aprire l'applicazione **SEDEA Home** e seguite le istruzioni sullo schermo.

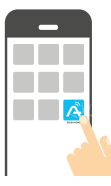

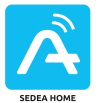

Si noti che all'avvio potrebbe essere richiesto di consentire l'installazione da fonti sconosciute; in tal caso, configurare il telefono di conseguenza.

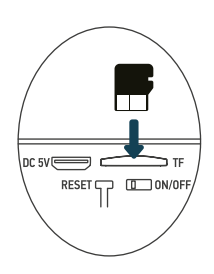

3.4 Prima di tutto, create il vostro account! Potete utilizzare il vostro indirizzo e-mail o il vostro numero di cellulare.

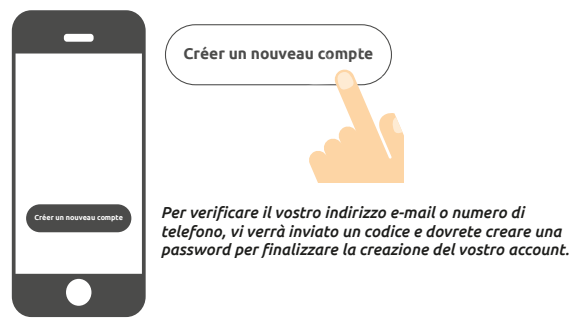

#### Fase 4 : Accensione della fotocamera

Il pulsante ON/OFF si trova sul fondo della fotocamera. Sollevare il tappo di chiusura e portare l'interruttore su **ON** (a sinistra) :

Una voce conferma che la telecamera è pronta per essere accoppiata : «la telecamera è ora pronta per iniziare l'accoppiamento» le luci di stato lampeggiano (rosso: lampeggio veloce / blu: lampeggio lento)

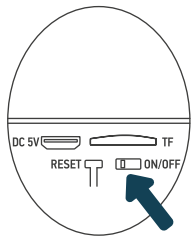

### Passo 5 : collegare la fotocamera

#### 5.1 Prima di collegare la telecamera

### 5.1.1 Verifica della connessione WiFi (2,4 GHz)

La telecamera sarà connessa alla stessa rete Wi-Fi dello smartphone, quindi è essenziale verificare che sia connessa alla rete Wi-Fi a 2,4 GHz del proprio Internet box.

ATTENZIONE : prima di iniziare la procedura di connessione, accertarsi che lo smartphone sia collegato a una banda Wi-Fi a 2,4 GHz. Il dispositivo è compatibile solo con una banda Wi-Fi di 2,4 GHz.

Se il router (internet box) supporta entrambe le bande 2,4 GHz e 5 GHz, ma viene visualizzato solo un nome di rete Wi-Fi, accedere alla pagina di configurazione del box o consultare il provider di servizi per modificare le impostazioni.

### 5.1.2 Posizione della telecamera per il collegamento

Per evitare problemi di connessione, si consiglia vivamente di non effettuare la fase di connessione all'aperto (lettura del codice QR complicata dalla luce/sole, rete Wi-Fi fuori portata, ecc.)

a. Collegare la fotocamera a una presa USB

b. Posizionare la fotocamera e lo smartphone il più vicino possibile all'internet box

 c. Evitare di eseguire l'operazione vicino a una finestra (retroilluminazione) o a una forte fonte di luce per facilitare la lettura del codice QR (fase successiva)

### 5.2 Metodo 1 (predefinito) : «Codice QR»

5.2.1 Cliccare sul simbolo + in alto a destra dello schermo :

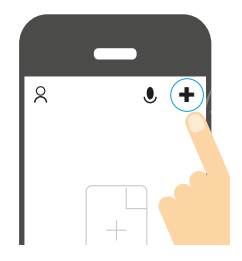

5.2.2 Quindi scegliere il prodotto dall'elenco :

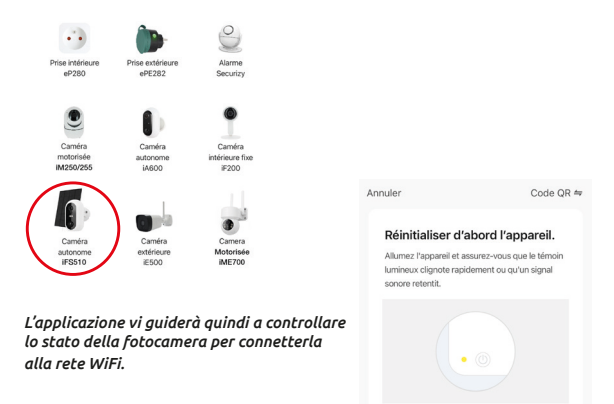

Réinitialisation des appareils >

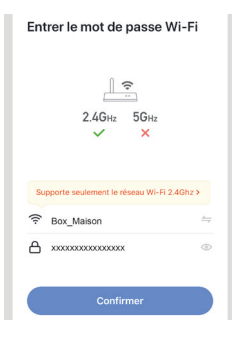

5.2.3 Inserire la password della rete WiFi quando richiesto. (rete WiFi a **2,4GHz** a cui è collegato lo smartphone) 5.2.4 L'applicazione **SEDEA Home** visualizzerà quindi un codice QR da puntare sulla fotocamera :

Posizionare lo smartphone o il tablet davanti alla fotocamera (a una distanza di 15-20 cm) in modo che possa scansionare il codice QR visualizzato sullo schermo.

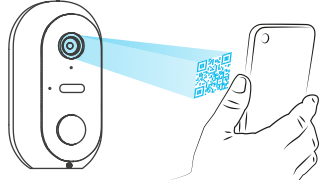

Una volta riconosciuto il codice, la telecamera emette una serie di segnali acustici. Confermare di aver sentito i segnali acustici sullo smartphone. La telecamera è ora connessa alla rete Wi-Fi e collegata all'account SEDEA Home. Viene emesso un altro segnale acustico e la telecamera viene registrata in SEDEA Home Cloud :

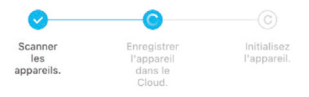

È quindi possibile visualizzare le immagini e sfruttare tutte le funzioni intelligenti di questo dispositivo !

### 5.2 Metodo 2 : «Modalità EZ»

In alcuni casi, è possibile che la connessione sia difficile con la modalità «codice QR» : troppa luce, retroilluminazione, schermo dello smartphone rotto ecc...

Se vi trovate in uno di questi casi, potete utilizzare la «Modalità EZ» :

5.2.1 Cliccate sul simbolo + in alto a destra dello schermo :

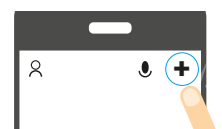

#### 5.2.2 Quindi scegliere il prodotto dall'elenco :

Securizy

Caméra

intérieure fixe

iF200

Camera

Motorisée

ME700

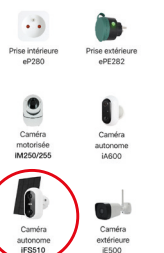

5.2.3 Cliccate su «Codice QR» in alto a destra dello schermo e scegliete «**Modalità EZ**» :

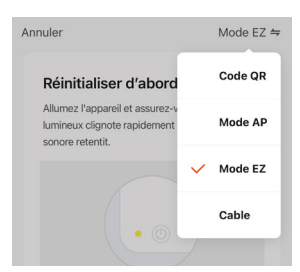

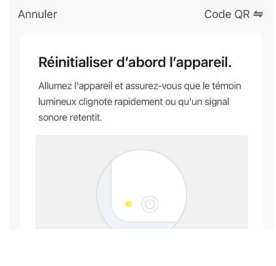

L'applicazione vi guiderà quindi a controllare lo stato della fotocamera e a collegarla alla rete WiFi.

5.2.4 Quando viene richiesto, inserire la password della rete WiFi. (rete WiFi a 2,4GHz a cui è collegato lo smartphone)

| Entrer le mot de passe Wi-Fi                |  |  |  |  |
|---------------------------------------------|--|--|--|--|
| <br>2.4GHz 5GHz<br>✓ ×                      |  |  |  |  |
| Supporte seulement le réseau Wi-Fi 2.4Ghz > |  |  |  |  |
|                                             |  |  |  |  |
| ©                                           |  |  |  |  |
| Confirmer                                   |  |  |  |  |

5.2.5 L'applicazione SEDEA Home cercherà un dispositivo sulla rete. Una volta riconosciuta, la telecamera emette una serie di segnali acustici. Confermare di aver sentito i segnali acustici sullo smartphone. La telecamera è ora connessa alla rete Wi-Fi e associata all'account SEDEA Home. Viene emesso un altro segnale acustico e la telecamera viene registrata in SEDEA Home Cloud :

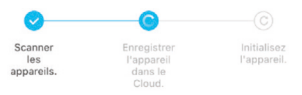

È quindi possibile visualizzare le immagini e sfruttare tutte le funzioni intelligenti di questo dispositivo !

### Fase 6 - Montaggio Telecamera indipendente

Una volta collegata la telecamera, è possibile verificare lo stato della batteria prima di montare la telecamera.

Vale anche la pena di verificare la portata della rete Wi-Fi prima di collegare definitivamente la fotocamera. A tal fine, posizionare la telecamera nell'area che si desidera monitorare e poi provare a visualizzare l'immagine con lo smartphone (fare diverse prove).

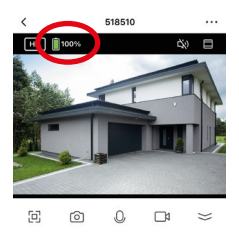

| Paramètres                             | _  | < Informat               |
|----------------------------------------|----|--------------------------|
| ormations appareil                     | >  |                          |
| inario et automatisation               | >  | Propriétaire             |
| WTR/N F TIERS DOW EN CHARCE            |    | Adresse IP               |
| •                                      |    | ID de l'appareil         |
| agagenicho GoogleHome                  |    | Fuseau horaire de l'appa |
| VARAMÈTRES DE BASE                     |    | L'intensité du signal    |
| églages des fonctions de base          | 2  |                          |
| ide vision nocturne Mode de couleur    |    |                          |
| fonction de vision nocturne infrarouge |    |                          |
| es sons                                |    |                          |
| ode travail Économie d'énergie         | D. |                          |
| ÉGLAGES AVANCÉS                        |    |                          |
| aramètre d'alerte de détection         |    |                          |

Vedere anche il menu della fotocamera che mostra l'intensità del segnale Wi-Fi :

Se il segnale è troppo debole, se la connessione è instabile o inesistente: ridurre la distanza tra l'internet box e la telecamera fino a ottenere un funzionamento ottimale. Una volta trovata la posizione ideale, fissare la telecamera con il suo supporto girevole (utilizzare viti e tasselli adatti al tipo di parete).

### Pannello solare

Per una carica ottimale del pannello solare, si consiglia di orientare il pannello verso sud con un'inclinazione di 30° verso l'alto. Controllare la lunghezza del cavo del pannello solare prima di collegarlo.

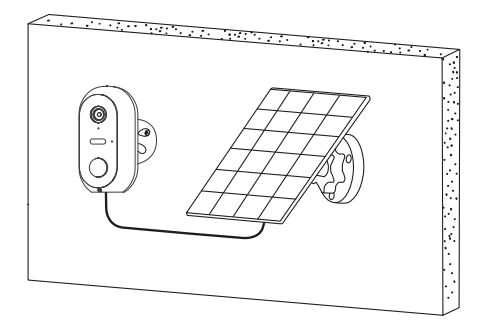

### Avvertenze

Il pannello solare è stato progettato per mantenere la carica delle batterie della telecamera, consentendo così un funzionamento continuo del sistema e un'installazione semplificata (non è necessario installare l'elettricità, né smontare la telecamera per ricaricare le batterie).

### Tuttavia, ci sono fattori che possono ridurre l'efficacia della ricarica :

- Pannello solare installato male (posizione sbagliata, orientamento non ottimale...)

 Troppi rilevamenti: se la telecamera è installata in un luogo in cui i rilevamenti sono troppo frequenti (area ad alta densità di traffico), le batterie possono scaricarsi troppo rapidamente. Poiché il pannello solare fornisce energia solo durante il giorno, potrebbe non essere in grado di mantenere la carica a tempo indeterminato.

 Attivazione del proiettore LED: l'utilizzo del proiettore LED in caso di rilevamento di movimento, attivazione manuale o programmata non altera la carica del pannello solare finché l'utilizzo è «normale». In effetti, in caso di uso eccessivo del proiettore LED, il pannello solare potrebbe non essere in grado di mantenere la carica del dispositivo.

## Specifiche tecniche

#### Telecamera :

- Risoluzione : 1920 x 1080 pixel (1080p)
- Compressione : H.264
- Illuminazione : 2 faretti LED (bianchi)
- Visione notturna : fino a 10 metri
- Angolo di visione : 95°
- Supporta scheda micro SD : fino a 128 GB (max) (non inclusa)
- Batterie : 2x Li-ion 18650 3,6V 2600mAh
- Ricarica tramite pannello solare 5,0V (DC) 3,0W o alimentatore 5,0V (DC) 1,0A 5,0W max
- Impermeabilità : IP54
- Standard WiFi : 802.11 b/g/n (HT20)
- Banda di frequenza WiFi : 2412 ~ 2472 MHz
- Standard WiFi: 802.11 b/g/n (HT40)
- Banda di frequenza WiFi : 2422 ~ 2462 MHz
- Potenza massima emessa : 5,67 mW e.i.r.p.
- Dimensioni : 105 x 70 x 60 mm

### Batterie preinstallate

- Marchio : Sinowatt Dongguan Limited
- Tipo : cella cilindrica ricaricabile agli ioni di litio
- Modello : SW18650-26HPA
- Tensione : 3,6V
- Capacità : 2600 mAh / 9.36Wh

### Pannello solare

- Uscita : 5.0 V DC 0.6A / 3.0W max.
- Lunghezza del cavo : 2.9 metri
- Dimensioni : 175 x 122 x 14 mm
- Impermeabilità : IP65

## Riciclaggio

Questo simbolo sul prodotto, sui suoi accessori o sulla documentazione indica che il prodotto è conforme alla Direttiva UE 2012/19/UE. Ciò significa che né il prodotto né i suoi accessori elettronici usati possono essere smaltiti con altri rifiuti domestici. Si prega di separare i prodotti e gli accessori usati dagli altri rifiuti. Smaltire il vecchio prodotto in modo responsabile contribuirà a proteggere l'ambiente e la vostra salute, oltre a promuovere il riciclo del materiale di cui è fatto, nell'ambito di uno sviluppo sostenibile. I cittadini sono invitati a contattare le autorità locali per conoscere le procedure e i punti di raccolta per il riciclaggio di questi prodotti.

## Riciclaggio delle batterie

Non smaltire le batterie usate con i rifiuti domestici, ma negli appositi contenitori per il riciclaggio.

## Garanzia

La garanzia dell'apparecchio e dei suoi accessori è conforme alle disposizioni di legge vigenti al momento dell'acquisto. I pezzi di ricambio per questo apparecchio sono disponibili almeno per la durata della garanzia.

## Dichiarazione di conformità

Il sottoscritto, SEDEA, dichiara che l'apparecchiatura radio del tipo telecamera WiFi è conforme alla direttiva 2014/53/UE. Il testo completo della Dichiarazione di conformità UE è disponibile al sequente indirizzo web: https://www.sedea-pro.fr/support-technique/

## Precauzioni per l'uso

- Non utilizzare un prodotto palesemente difettoso.
- Non aprire mai l'apparecchio. Tale operazione può provocare scosse elettriche fatali e la perdita della garanzia.
- Tenere il prodotto, gli accessori e le parti dell'imballaggio fuori dalla portata dei bambini o degli animali domestici per evitare incidenti e rischi di soffocamento.
- Mantenere il prodotto asciutto e non esporlo a temperature estremamente basse o elevate per evitare la corrosione o la deformazione.

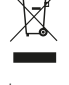

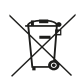

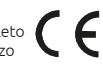

- Non immergere il prodotto e non esporlo a temperature estremamente basse o elevate per evitare la corrosione o la deformazione.
- La fotocamera non deve essere installata in un punto in cui il filtro dell'obiettivo è esposto a graffi e sporcizia.
- Non esporre l'obiettivo alla luce diretta del sole o a fonti di luce riflessa.
- Non installare in prossimità di sostanze chimiche acide, ammoniaca o qualsiasi fonte di emissione di gas tossici.
- L'installazione e l'uso della telecamera devono essere conformi alla legislazione locale.
- Pulire il prodotto solo con un panno morbido e asciutto.
- Non toccare mai l'unità con mani o piedi bagnati.
- Questo simbolo significa che la tensione è espressa in volt diretti.
- IP54 Significa che l'unità è protetta da un limitato ingresso di polvere e da spruzzi d'acqua provenienti da qualsiasi direzione.
- IP65 Significa che il dispositivo è protetto da infiltrazioni totali di polvere e da getti d'acqua a bassa pressione provenienti da qualsiasi direzione.

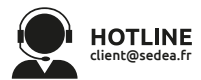

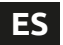

Escanee el código QR siguiente para acceder al manual completo :

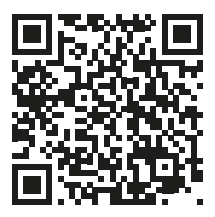

### Presentación

Esta cámara WiFi independiente está diseñada con una carcasa impermeable aue permite instalarla tanto en interiores como en exteriores. Antes de instalar la cámara, asegúrese de que la señal WiFi está disponible en el lugar deseado. Si la cámara se instala en el exterior, es aconseiable colocarla baio un refugio para mejorar la calidad de la imagen (las gotas de lluvia pueden a veces periudicar la visibilidad). Alimentada por baterías de litio, la cámara puede recargarse mediante el cable USB suministrado. El panel solar incluido en el kit mantiene las baterías cargadas para un funcionamiento continuo y una fácil instalación (no se requiere alimentación eléctrica).

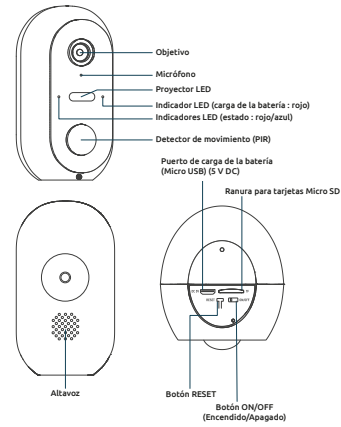
# Contenido del kit

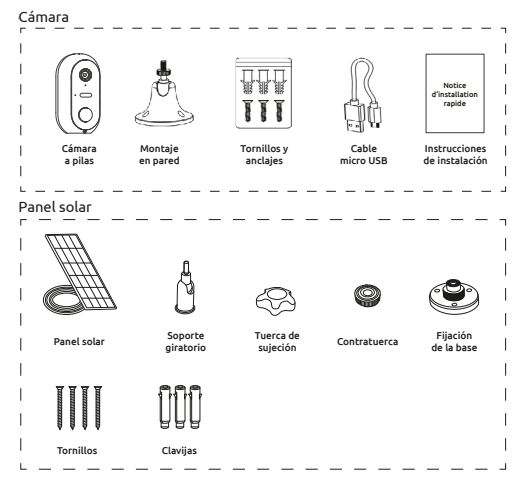

# Instalación de la cámara Paso 1 : Cargar las baterías

Por favor, cargue completamente las baterías de la cámara antes de instalarla. Utilice el cable micro USB suministrado para conectar la cámara a una fuente de alimentación USB (no suministrada). Para obtener un tiempo de carga óptimo (2-3 horas), se recomienda utilizar un cargador USB de 1A o superior y mantener la cámara apagada (interruptor de encendido OFF). Una vez enchufado, el indicador de carga se iluminará en rojo.

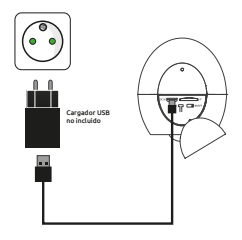

# Paso 2 : Instalación de una tarjeta Micro SD (opcional: tarjeta no incluida)

#### Nota : Si no desea utilizar una tarjeta Micro SD para grabar, puede saltar al paso 3.

El lector de tarjetas Micro SD se encuentra en la parte inferior de la cámara.

Levante la tapa de cierre e inserte la tarjeta en la dirección indicada en el diagrama :

**PRECAUCIÓN :** No fuerce la inserción de la tarjeta Micro SD con facilidad. Si la tarjeta está bloqueada, retírela y vuelva a colocarla correctamente.

#### Paso 3 : Descargar e instalar la aplicación SEDEA Home

3.1 Descarga la aplicación **SEDEA Home** disponible en Google Play y en la App store.

Si no tiene acceso a Playstore, escanee el código QR que aparece a continuación para descargar la aplicación en su teléfono.

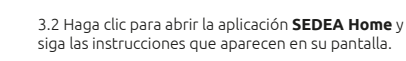

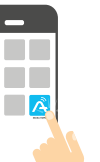

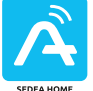

SEDEA HOME

Tenga en cuenta que cuando lo inicie, es posible que se le pida que permita la instalación desde fuentes desconocidas, si este es el caso, configure su teléfono en consecuencia.

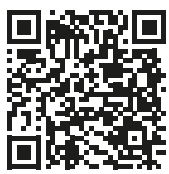

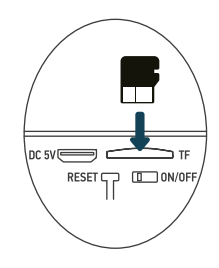

3.4 En primer lugar, crea tu cuenta. Puedes utilizar tu dirección de correo electrónico o tu número de móvil.

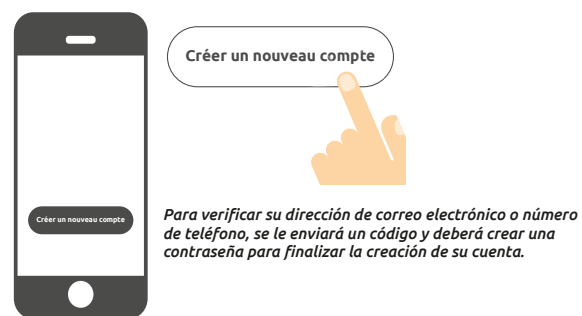

#### Paso 4 : Encender la cámara

El botón ON/OFF se encuentra en la parte inferior de la cámara. Levante la tapa de cierre y gire el interruptor a la posición **ON** (hacia la izquierda) :

Una voz confirma que la cámara está lista para ser emparejada : «la cámara está lista para comenzar el emparejamiento» las luces de estado parpadean (rojo: parpadeo rápido / azul: parpadeo lento)

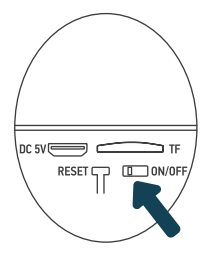

#### Paso 5 : Conectar la cámara

#### 5.1 Antes de conectar la cámara

## 5.1.1 Comprueba tu conexión WiFi (2,4 GHz)

La cámara se conectará a la misma red Wi-Fi que el smartphone, por lo que es imprescindible comprobar que está conectada a la red Wi-Fi de 2,4 GHz de su caja de Internet.

ATENCIÓN : Asegúrese de que su smartphone está conectado a una banda Wi-Fi de 2,4 GHz antes de iniciar el procedimiento de conexión. El dispositivo sólo es compatible con una banda Wi-Fi de 2,4 GHz.

Si tu router (caja de Internet) admite las dos bandas de 2,4 GHz y 5 GHz, pero sólo se muestra un nombre de red Wi-Fi, ve a la página de configuración de la caja o consulta a tu proveedor de servicios para cambiar los ajustes.

### 5.1.2 Ubicación de la cámara para la conexión

Para evitar cualquier problema de conexión, se recomienda encarecidamente no realizar la etapa de conexión en el exterior (lectura del código QR complicada por la luz/sol, red Wi-Fi fuera de alcance, etc.).

a. Conecta la cámara a una toma USB

b. Coloca la cámara y tu smartphone lo más cerca posible de la caja de internet

c. Evite realizar la operación cerca de una ventana (luz de fondo) o una fuente de luz fuerte para facilitar la lectura del código QR (siguiente paso)

## 5.2 Método 1 (por defecto) : «Código QR»

5.2.1 Haga clic en el símbolo + en la parte superior derecha de la pantalla :

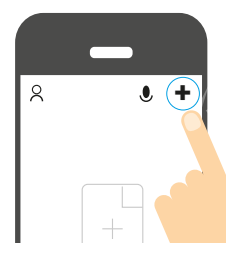

5.2.2 A continuación, elija su producto de la lista :

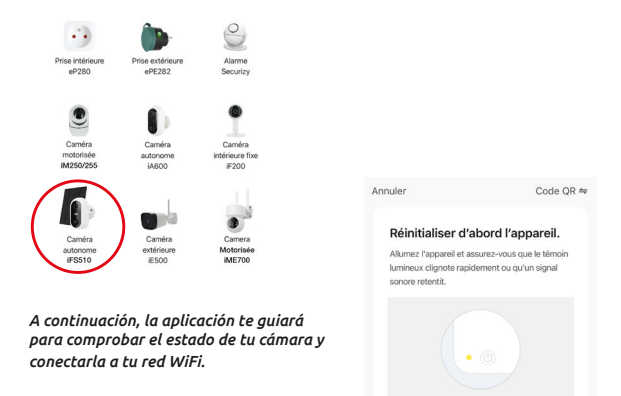

Réinitialisation des appareils >

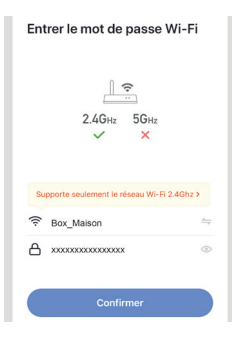

5.2.3 Introduce la contraseña de tu red WiFi cuando se te pida. (*red WiFi de 2,4GHz a la que está conectado tu smartphone*) 5.2.4 La aplicación **SEDEA Home** mostrará entonces un código QR que deberás apuntar a tu cámara :

Coloque su smartphone o tableta frente a la cámara (a una distancia de 15 a 20 cm) para que pueda esc<u>ane</u>ar el código QR que aparece en la pantalla.

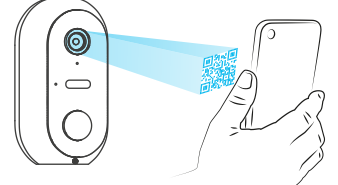

Una vez reconocido el código, la cámara emite una serie de pitidos. Confirme que ha escuchado los pitidos en su smartphone. La cámara está ahora conectada a la red Wi-Fi y asociada a su cuenta SEDEA Home. Sonará otro pitido y la cámara quedará registrada en SEDEA Home Cloud :

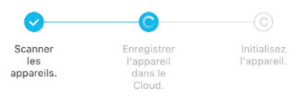

A continuación, podrás ver las imágenes y aprovechar todas las funciones inteligentes de este dispositivo !

# 5.2 Método 2 : «Modo EZ»

En algunos casos, es posible que la conexión sea difícil con el modo «código QR»: demasiada luz, retroiluminación, pantalla del smartphone rota, etc...

Si te encuentras en uno de estos casos, puedes utilizar el «Modo EZ» :

5.2.1 Haga clic en el símbolo + en la parte superior derecha de la pantalla :

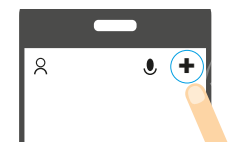

5.2.2 A continuación, elija su producto de la lista :

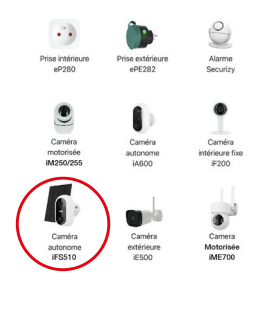

5.2.3 Haz clic en «Código QR» en la parte superior derecha de tu pantalla y luego elige «**Modo EZ**» :

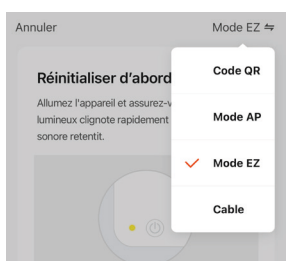

# Annuler

Code QR ≒

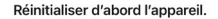

Allumez l'appareil et assurez-vous que le témoin lumineux clignote rapidement ou qu'un signal sonore retentit. A continuación, la aplicación te guiará para comprobar el estado de tu cámara y conectarla a tu red WiFi. 5.2.4 Introduce la contraseña de tu red WiFi cuando se te pida. (red WiFi de **2,4GHz** a la que está conectado tu smartphone)

| Entrer le mot de passe Wi-Fi                |
|---------------------------------------------|
| L♥<br>2.4GHz 5GHz<br>✓ ×                    |
| Supporte seulement le réseau Wi-Fi 2.4Ghz > |
|                                             |
| A x00000000000 ○                            |
| Confirmer                                   |

5.2.5 La aplicación SEDEA Home buscará un dispositivo en su red. Una vez reconocida la cámara, emitirá una serie de pitidos. Confirme que ha escuchado los pitidos en su smartphone. La cámara está ahora conectada a la red Wi-Fi y asociada a su cuenta SEDEA Home. Sonará otro pitido y la cámara quedará registrada en SEDEA Home Cloud :

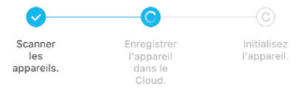

A continuación, podrás ver las imágenes y aprovechar todas las funciones inteligentes de este dispositivo !

# Paso 6 - Montaje

# Cámara autónoma

Una vez conectada la cámara, puedes comprobar el estado de la batería antes de montarla.

También conviene comprobar el alcance de la red Wi-Fi antes de conectar la cámara de forma permanente. Para ello, coloque la cámara en la zona que desea vigilar y, a continuación, intente ver la imagen con su smartphone (pruébelo varias veces).

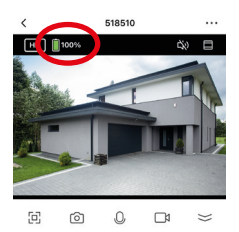

| < Paramètres                             |     | < Info               |
|------------------------------------------|-----|----------------------|
| mations appareil                         | >   |                      |
| Scènario et automatisation               | >   | Propriétaire         |
| CONTRÔLE TIERS DOIS EN CHARGE            |     | Adresse IP           |
| •                                        |     | ID de l'appareil     |
| agagenicho GoogleHome                    |     | Fuseau horaire de l  |
| PARAMÈTRES DE BASE                       |     | L'intensité du signa |
| Réglages des fonctions de base           | Σ   |                      |
| Mode vision nocturne Mode de couleur     | 0   |                      |
| a fonction de vision nocturne infrarouge | 2   |                      |
| Les sons                                 |     |                      |
| Mode travail Économie d'énergie          | 0 > |                      |
| RÉGLAGES AVANCÉS                         |     |                      |
| Paramètre d'alerte de détection          |     |                      |

Vea también el menú de la cámara que muestra la intensidad de la señal Wi-Fi :

Si la señal es demasiado débil, si la conexión es inestable o inexistente: reduzca la distancia entre la caja de Internet y la cámara hasta conseguir un funcionamiento óptimo. Una vez que hayas encontrado la ubicación ideal, fija la cámara con su soporte giratorio (utiliza tornillos y tacos adecuados al tipo de pared).

# Panel solar

Para una carga óptima del panel solar, se recomienda orientar el panel hacia el sur con una inclinación hacia arriba de 30°. Comprueba la longitud del cable del panel solar antes de fijarlo.

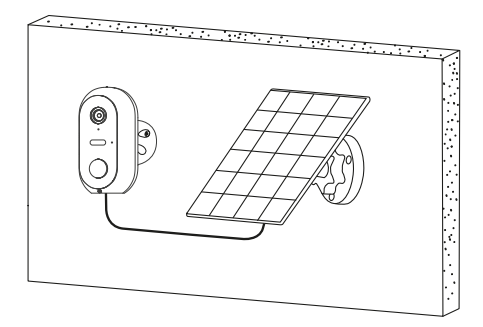

# Advertencias

El panel solar ha sido diseñado para mantener la carga de las baterías de la cámara, lo que permite un funcionamiento continuo del sistema y una instalación simplificada (no es necesario instalar electricidad, ni desmontar la cámara para recargar las baterías).

## Sin embargo, hay factores que pueden reducir la eficacia de la recarga :

- Panel solar mal instalado (mala ubicación, orientación no óptima...)

 Demasiadas detecciones: Si la cámara está instalada en un lugar donde las detecciones son demasiado frecuentes (zona de mucho tráfico): esto puede hacer que las baterías se descarguen demasiado rápido. Como el panel solar sólo proporciona energía durante el día, es posible que no pueda mantener la carga indefinidamente.  Activación del proyector LED: El uso del proyector LED en la detección de movimiento, la activación manual o la activación programada no alterará la carga del panel solar siempre que el uso sea «normal». En efecto, en caso de uso abusivo del proyector LED, el panel solar puede no ser capaz de mantener la carga del aparato.

# Especificaciones técnicas

#### Cámara :

- Resolución : 1920 x 1080 píxeles (1080p)
- Compresión : H.264
- · Iluminación : 2 focos LED (blancos)
- Visión nocturna : hasta 10 metros
- Ángulo de visión : 95°
- Admite tarjeta micro SD : hasta 128 GB (máximo) (no incluida)
- Baterías : 2x Li-ion 18650 3.6V 2600mAh
- Recarga mediante panel solar 5,0V (DC) 3,0W o fuente de alimentación 5,0V (DC) 1,0A 5,0W máx.
- Estanqueidad : IP54
- Estándar WiFi : 802.11 b/g/n (HT20)
- Banda de frecuencia WiFi : 2412 ~ 2472 MHz
- Estándar WiFi : 802.11 b/g/n (HT40)
- Banda de frecuencia WiFi : 2422 ~ 2462 MHz
- Potencia máxima emitida : 5,67 mW e.i.r.p
- Dimensiones : 105 x 70 x 60 mm

## Baterías preinstaladas

- Marca : Sinowatt Dongguan Limited
- Tipo : Pila cilíndrica recargable de iones de litio
- Modelo : SW18650-26HPA
- Tensión : 3.6V
- Capacidad : 2600 mAh / 9,36Wh

#### Panel solar

- Salida : 5,0 V DC 0,6A / 3,0W máx.
- · Longitud del cable : 2,9 metros
- Dimensiones : 175 x 122 x 14 mm
- Estanqueidad : IP65

# Reciclaie

Este símbolo en el producto, sus accesorios o la documentación indica que el producto cumple con la Directiva de la UE 2012/19/UE. Esto significa que ni el producto ni sus accesorios electrónicos usados pueden eliminarse con otros residuos domésticos. Por favor, separe sus productos v accesorios usados de los demás residuos. Deshacerse de su antiquo producto de forma responsable contribuirá a proteger el medio ambiente y su salud, v estará fomentando el reciclaie del material con el que está fabricado como

parte de un desarrollo sostenible. Se invita a los ciudadanos a ponerse en contacto con sus autoridades locales para informarse sobre los procedimientos y puntos de recogida para reciclar estos productos.

# Reciclaje de baterías

No tire las pilas usadas con la basura doméstica, sino en los contenedore de reciclaje previstos.

# Garantía

La garantía de su aparato y de sus accesorios se aiusta a las disposiciones legales en el momento de la compra. Las piezas de repuesto para este aparato están disponibles al menos durante la duración de la garantía.

# Declaración de conformidad

El abaio firmante. SEDEA, declara que el equipo de radio del tipo cámara WiFi cumple con la Directiva 2014/53/UE. El texto completo de la declaración de conformidad de la UE está disponible en la siguiente dirección web : https://www.sedea-pro.fr/support-technique/

# Precauciones de uso

- No utilice un producto que sea evidentemente defectuoso.
- No abra nunca el aparato. Hacerlo puede provocar una descarga eléctrica fatal y la pérdida de la garantía.
- Mantenga el producto, los accesorios y las piezas del embalaje fuera del alcance de los niños o las mascotas para evitar accidentes y riesgos de asfixia.
- Mantenga el producto seco y no lo exponga a temperaturas extremadamente bajas o altas para evitar la corrosión o la deformación.

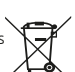

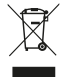

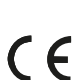

- No sumerja el producto y no lo exponga a temperaturas extremadamente bajas o altas para evitar la corrosión o la deformación.
- La cámara no debe instalarse en un lugar donde el filtro del objetivo esté expuesto a arañazos y suciedad.
- No exponga el objetivo a la luz solar directa o a cualquier fuente de luz reflejada.
- No instalar cerca de productos químicos ácidos, amoníaco o cualquier fuente de emisión de gases tóxicos.
- La instalación y el uso de la cámara deben ser conformes a la legislación local.
- Limpie el producto sólo con un paño suave y seco.
- No toque nunca el aparato con las manos o los pies mojados.

- Este símbolo significa que la tensión se expresa en voltios directos.
- IP54 Significa que el dispositivo está protegido contra la entrada limitada de polvo y contra las salpicaduras de agua desde cualquier dirección.
- IP65 Significa que el dispositivo está protegido contra la infiltración total de polvo y contra los chorros de agua a baja presión procedentes de cualquier dirección.

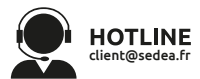

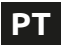

Digitalize o Código QR abaixo para aceder ao manual completo :

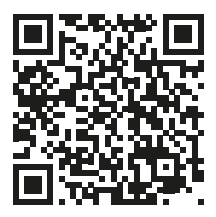

# Apresentação

Esta câmara autónoma WiFi foi concebida com uma caixa à prova de água que permite a sua instalação tanto no interior como no exterior. Antes de instalar a câmara, certifique-se de que o seu sinal WiFi está disponível no local desejado. Se a câmara for instalada ao ar livre, é aconselhável colocála sob um abrigo para melhorar a qualidade da imagem (as gotas de chuva podem por vezes preiudicar a visibilidade). Alimentada por baterias de lítio, a câmara pode ser recarregada utilizando o cabo USB fornecido. O painel solar incluído no kit mantém as baterias carregadas para funcionamento contínuo e fácil instalação (não é necessária fonte de alimentação).

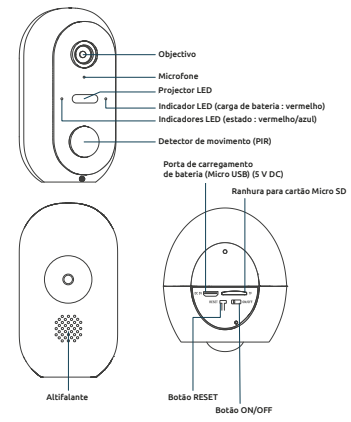

# Conteúdo do kit

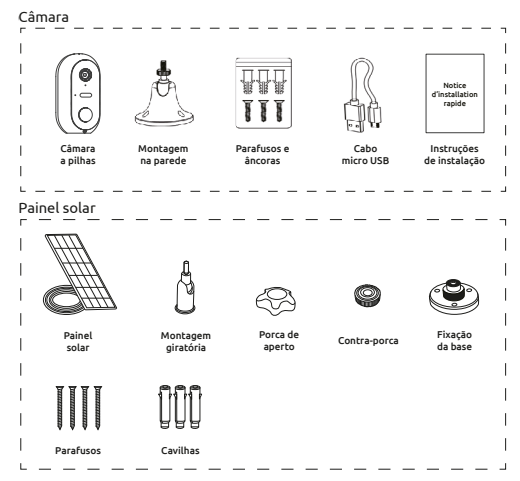

# Instalação da câmara Passo 1 : Carregar as baterias

Por favor, carregue completamente as baterias da câmara antes da instalação. Utilize o cabo Micro USB fornecido para ligar a câmara a uma fonte de alimentação USB (não fornecido). Para um tempo de carregamento óptimo (2-3 horas), recomenda-se a utilização de um carregador USB de 1A ou superior e manter a câmara desligada (interruptor de alimentação OFF). Uma vez ligado, o indicador de carga acenderá a vermelho.

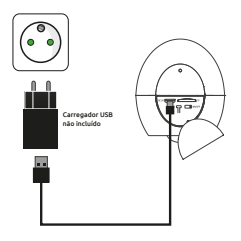

# Passo 2 : Instalação de um cartão Micro SD (opcional: cartão não incluído)

#### Nota: Se não desejar utilizar um cartão Micro SD para gravação, pode saltar para o passo 3.

O leitor de cartões Micro SD está localizado na parte inferior da câmara.

Levantar a tampa de selagem e inserir o cartão na direcção indicada no diagrama :

ATENÇÃO: Não forçar o cartão Micro SD a ser inserido facilmente. Se o cartão estiver bloqueado, removê-lo e depois reposicioná-lo correctamente.

#### Passo 3 : Descarregar e instalar a aplicação SEDEA Home

3.1 Descarregar a aplicação **SEDEA Home** disponível no Google Play e na loja App.

Se não tiver acesso à Playstore, por favor, digitalize o código QR abaixo para descarregar a aplicação para o seu telefone.

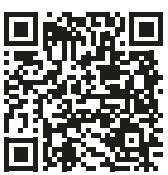

3.2 Clique para abrir a aplicação **SEDEA Home** e siga as instruções no seu ecrã.

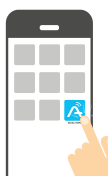

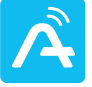

SEDEA HOME

Note que quando o lançar, poderá ser-lhe pedido que permita a instalação a partir de fontes desconhecidas; se for esse o caso, configure o seu telefone em conformidade.

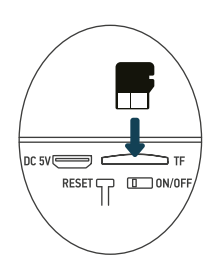

3.4 Antes de mais nada, crie a sua conta! Pode utilizar o seu endereco de correio electrónico ou o seu número de telemóvel.

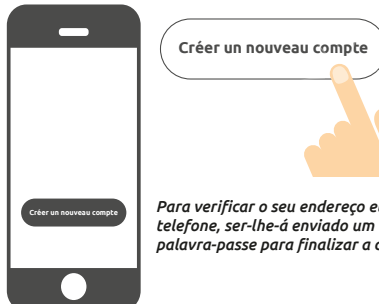

Para verificar o seu endereço electrónico ou número de telefone, ser-lhe-á enviado um códiao e terá de criar uma palavra-passe para finalizar a criação da sua conta.

#### Passo 4 : Ligar a câmara

O botão ON/OFF está localizado na parte inferior da câmara. Levantar a tampa de selagem e rodar o interruptor para **ON** (para a esquerda) :

Uma voz confirma que a câmara está pronta para ser emparelhada : «a câmara está agora pronta para começar a emparelharq» luzes de estado a piscar (vermelho: rápido a piscar / azul: lento a piscar)

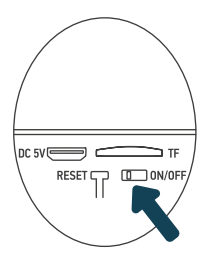

#### Passo 5 : Ligar a câmara

#### 5.1 Antes de ligar a câmara

## 5.1.1 Verifique a sua ligação WiFi (2,4 GHz)

A câmara será ligada à mesma rede Wi-Fi do seu smartphone, por isso é essencial verificar se está ligada à rede Wi-Fi de 2,4 GHz da sua caixa de Internet.

ATENÇÃO : Por favor, certifique-se de que o seu smartphone está ligado a uma banda Wi-Fi de 2,4 GHz antes de iniciar o procedimento de ligação. O dispositivo só é compatível com uma banda Wi-Fi de 2,4 GHz.

Se o seu router (caixa Internet) suporta ambas as bandas de 2,4 GHz e 5 GHz, mas apenas um nome de rede Wi-Fi é exibido, vá à página de configuração da caixa ou consulte o seu fornecedor de serviços para alterar as definições.

### 5.1.2 Localização da câmara para ligação

Para evitar quaisquer problemas de ligação, é fortemente aconselhado não realizar a fase de ligação ao ar livre (leitura do Código QR complicado pela luz/ sol, rede Wi-Fi fora de alcance, etc...).

a. Ligar a câmara a uma tomada USB

b. Coloque a câmara e o seu smartphone tão perto quanto possível da caixa de Internet

c. Evitar realizar a operação perto de uma janela (retroiluminação) ou de uma fonte de luz forte para facilitar a leitura do Código QR (passo seguinte)

## 5.2 Método 1 (por defeito) : «Código QR»

5.2.1 Clique no símbolo + na parte superior direita do ecrã :

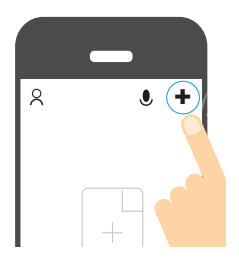

5.2.2 Em seguida, escolha o seu produto da lista :

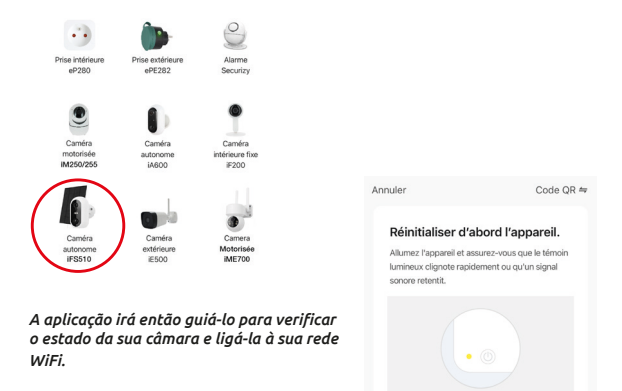

Réinitialisation des appareils >

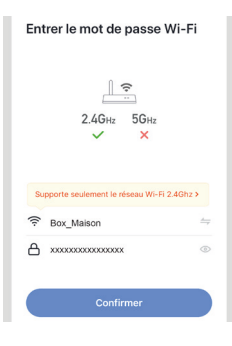

5.2.3 Introduza a sua palavra-passe da rede WiFi quando lhe for pedido. (rede WiFi de **2,4GHz** sà qual o seu smartphone está ligado) 5.2.4A aplicação **SEDEA Home** mostrará então um código QR que precisa de apontar para a sua câmara :

Coloque o seu smartphone ou tablet em frente da câmara (a uma distância de 15 a 20 cm) para que po<u>ssa</u> digitalizar o código QR apresentado no ecrã.

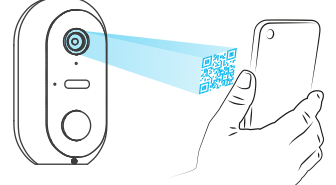

Uma vez o código reconhecido, a câmara emite uma série de bipes. Confirme que ouviu os bipes no seu smartphone. A câmara está agora ligada à rede Wi-Fi e ligada à sua conta SEDEA Home. Outro sinal sonoro será emitido e a câmara será registada na SEDEA Home Cloud :

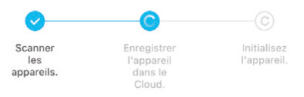

Poderá então visualizar as imagens e tirar partido de todas as características inteligentes deste dispositivo !

## 5.2 Método 2 : «Modo EZ»

Em alguns casos, é possível que a ligação seja difícil com o modo «QR code»: demasiada luz, retroiluminação, ecrã de smartphone partido, etc...

Se se encontrar num destes casos, pode usar o «Modo EZ» :

5.2.1 Clique no símbolo + na parte superior direita do ecrã :

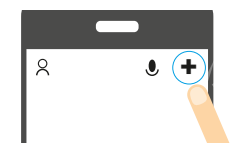

5.2.2 Depois escolha o seu produto da lista :

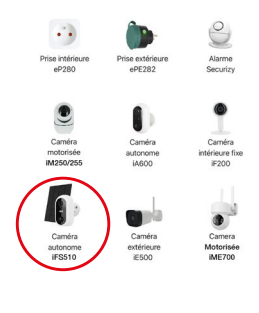

5.2.3 Clique em «QR Code» no canto superior direito do seu ecrã e depois escolha «**EZ Mode**» :

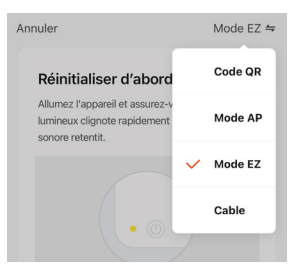

# Réinitialiser d'abord l'appareil.

Annuler

Allumez l'appareil et assurez-vous que le témoin lumineux clignote rapidement ou qu'un signal sonore retentit.

Code QR ≒

A aplicação irá então guiá-lo para verificar o estado da sua câmara e ligála à sua rede WiFi. 5.2.4 Introduza a sua palavra-passe da rede WiFi quando lhe for pedido. (rede WiFi de **2,4GHz** à qual o seu smartphone está ligado)

| Entrer le mot de passe Wi-Fi                |
|---------------------------------------------|
| L ♀<br>2.4GHz 5GHz<br>✓ ×                   |
| Supporte seulement le réseau Wi-Fi 2.4Ghz > |
|                                             |
| ▲ x00000000000 ○                            |
| Confirmer                                   |

5.2.5 A aplicação SEDEA Home irá procurar um dispositivo na sua rede. Assim que a câmara for reconhecida, emitirá uma série de bips. Confirme que ouviu os bipes no seu smartphone. A câmara está agora ligada à rede Wi-Fi e associada à sua conta SEDEA Home. Outro sinal sonoro será emitido e a câmara será registada na SEDEA Home Cloud :

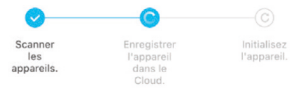

Poderá então visualizar as imagens e tirar partido de todas as características inteligentes deste dispositivo !

# Passo 6 - Montagem Câmara fotográfica autónoma

Uma vez ligada a câmara, pode verificar o estado da bateria antes de montar a câmara.

Também vale a pena verificar o alcance da sua rede Wi-Fi antes de ligar permanentemente a câmara. Para o fazer, coloque a câmara na área que deseja monitorizar e depois tente ver a imagem com o seu smartphone (teste isto várias vezes).

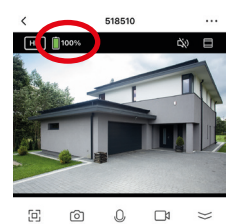

| < Paramètres                              |
|-------------------------------------------|
| Informations appareil                     |
| Scènario et automatisation                |
|                                           |
| CONTRÔLE TIERS PRIS EN CHARGE             |
| O •                                       |
| agagenicho GoogleHome                     |
| PARAMÈTRES DE BASE                        |
| Réglages des fonctions de base            |
| Mode vision nocturne Mode de couleur >    |
| and the second second                     |
| La fonction de vision nocturne infrarouge |
| Les sons                                  |
| Mode travail Économie d'énergie >         |
|                                           |
| RÉGLAGES AVANCÉS                          |
| Paramètre d'alerte de détection           |

Ver também o menu da câmara que mostra a força do sinal Wi-Fi :

Se o sinal for demasiado fraco, se a ligação for instável ou inexistente: reduzir a distância entre a caixa de Internet e a câmara até se conseguir um funcionamento óptimo. Uma vez encontrado o local ideal, fixar a câmara com a sua montagem giratória (usar parafusos e tampões adequados para o tipo de parede).

# Painel solar

Para uma carga óptima do painel solar, recomenda-se que o painel seja orientado para o sul com uma inclinação de 30° para cima. Verificar o comprimento do cabo do painel solar antes de o fixar.

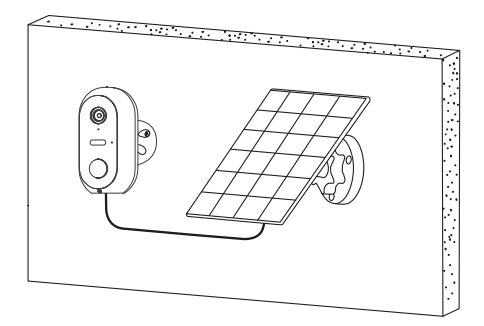

# Avisos

O painel solar foi concebido para manter a carga das baterias da câmara, permitindo assim o funcionamento contínuo do sistema e uma instalação simplificada (sem necessidade de instalar electricidade, sem necessidade de desmontar a câmara para recarregar as baterias...).

## No entanto, alguns factores podem reduzir a eficácia da recarga :

- Painel solar mal instalado (má localização, orientação não óptima...)

 Demasiadas detecções: Se a câmara for instalada num local onde as detecções são demasiado frequentes (zona de muito tráfego), isto pode fazer com que as baterias se descarreguem demasiado depressa. Como o painel solar só fornece energia durante o dia, pode não ser capaz de manter a carga indefinidamente.  Activação do projector LED: A utilização do projector LED na detecção de movimento, activação manual ou activação programada não afectará a carga do painel solar, desde que a utilização seja «normal». De facto, em caso de utilização abusiva do projector LED, o painel solar pode não ser capaz de manter a carga do dispositivo.

# Especificações técnicas

#### Câmara :

- Resolução : 1920 x 1080 pixels (1080p)
- Compressão : H.264
- Iluminação : 2 projectores LED (brancos)
- Visão nocturna : até 10 metros
- Ângulo de visão : 95°
- Suporta cartão micro SD : até 128GB (Max) (não incluído)
- Baterias : 2x Li-ion 18650 3.6V 2600mAh
- Recarga via painel solar 5.0V (CC) 3.0W ou fonte de alimentação 5.0V (CC) 1.0A 5.0W máx
- Impermeabilização : IP54
- Norma WiFi: 802.11 b/g/n (HT20)
- Banda de frequência WiFi : 2412 ~ 2472 MHz
- Norma WiFi: 802.11 b/g/n (HT40)
- Banda de frequência WiFi : 2422 ~ 2462 MHz
- Potência máxima emitida : 5,67 mW e.i.r.p
- Dimensões : 105 x 70 x 60mm

## Baterias pré-instaladas

- Marca : Sinowatt Dongguan Limited
- Tipo : Célula Cilíndrica Recarregável de Litihum-Ion
- Modelo : SW18650-26HPA
- Voltagem : 3.6V
- Capacidade : 2600 mAh / 9.36Wh

## Painel solar

- Saída : 5.0 V DC 0.6A / 3.0W máx.
- · Comprimento do cabo : 2,9 metros
- Dimensões : 175 x 122 x 14mm
- Impermeabilização : IP65

# Reciclagem

Este símbolo no produto, os seus acessórios ou documentação indicam que o produto está em conformidade com a Directiva da UE 2012/19/UE. Isto significa que nem o produto nem os seus acessórios electrónicos usados podem ser eliminados com outros resíduos domésticos. Por favor separe os seus produtos e acessórios usados de outros resíduos. A eliminação responsável do seu antigo produto ajudará a proteger o ambiente e a sua saúde, e promoverá a reciclagem do material a partir do gual é fabricado, como parte de um desenvolvimento sustentável. Os indivíduos são convidados a contactar as suas autoridades locais para se informarem sobre os procedimentos e pontos de recolha para a reciclagem destes produtos.

# **Reciclagem de baterias**

Não elimine as pilhas usadas com o seu lixo doméstico, mas nos contentores de reciclagem fornecidos.

# Garantia

A garantia do seu aparelho e dos seus acessórios está em conformidade com as disposições legais no momento da compra. As peças sobressalentes para este aparelho estão disponíveis pelo menos durante a duração da garantia.

# Declaração de conformidade

O abaixo assinado. SEDEA, declara que o equipamento de rádio do tipo câmara WiFi está em conformidade com a Directiva 2014/53/UE. O texto F completo da Declaração de Conformidade da UE está disponível no sequinte endereco web : https://www.sedea-pro.fr/support-technique/

# Precauções de utilização

- Não utilizar um produto que seja obviamente defeituoso.
- Nunca abra o aparelho. Fazê-lo pode resultar em choque eléctrico fatal e perda da garantia.
- Manter o produto, acessórios e peças de embalagem fora do alcance de crianças ou animais de estimação para evitar acidentes e perigos de asfixia.
- Manter o produto seco e não o expor a temperaturas extremamente baixas ou altas para evitar a corrosão ou deformação.

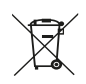

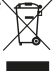

- Não imergir o produto e não o expor a temperaturas extremamente baixas ou altas para evitar corrosão ou deformação.
- A câmara não deve ser instalada onde o filtro da lente é exposto a riscos e sujidade.
- · Não expor a lente à luz solar directa ou a qualquer fonte de luz reflectida.
- Não instalar perto de produtos químicos ácidos, amoníaco ou qualquer fonte de emissão de gases tóxicos.
- A instalação e utilização da câmara deve estar em conformidade com a legislação local.
- Limpar o produto apenas com um pano macio e seco.
- Nunca tocar na unidade com as mãos ou pés molhados.
- V .... Este símbolo significa que a tensão é expressa em volts directos.
- **IP54** Significa que o dispositivo está protegido contra a entrada limitada de poeira e contra salpicos de água de qualquer direcção.
- IP65 Significa que o aparelho está protegido contra a entrada total de pó e contra jactos de água de baixa pressão de qualquer direcção. significa que o aparelho está protegido contra a entrada limitada de pó e contra jactos de água de qualquer direcção.

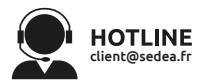